# Batelow.

# LAVIE Tab for Android

| レッスン 1  | LAVIE Tab(Android)の特長やできることを |     |
|---------|------------------------------|-----|
|         | チェックしましょう                    | 1   |
| レッスン 2  | タブレットの各部の名称を確認しましょう          | 2   |
| レッスン 3  | さっそく電源を入れてみましょう              | 5   |
| レッスン 4  | タッチパネルの操作をマスターしましょう          | 6   |
| レッスン 5  | ホーム画面から操作をスタートします            | 7   |
| レッスン 6  | 文字入力のしかたを覚えましょう              | 8   |
| レッスン 7  | Googleアカウントを作成するには?          | 9   |
| レッスン 8  | インターネットやメールをはじめましょう          | .11 |
| レッスン 9  | 地図や目的地までの経路を調べてみましょう         | .13 |
| レッスン 10 | 写真や動画を楽しみましょう                | .15 |
|         |                              |     |

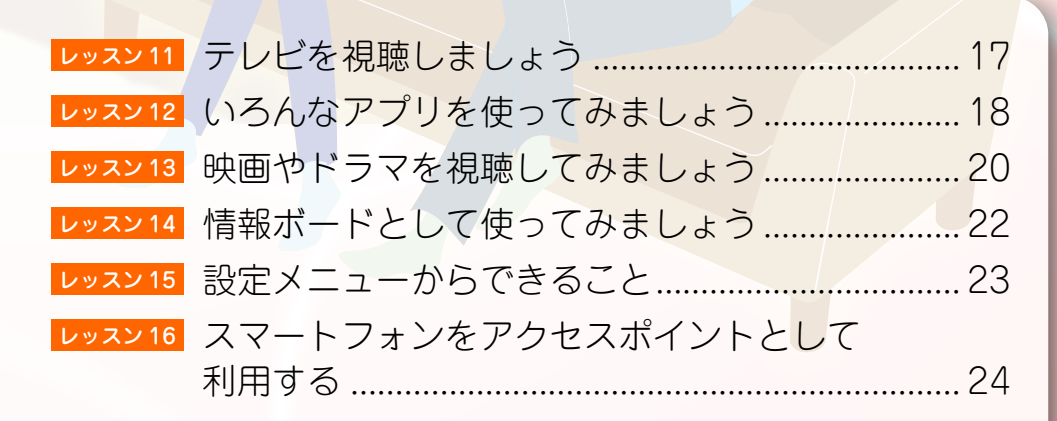

#### ◆このマニュアルの記号について

このマニュアルで使用している記号には、次のような意味があります。

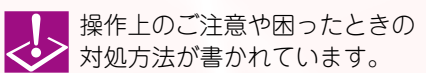

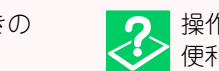

操作の補足情報や知っておくと 便利な機能が書かれています。

NEC

※本文中の画面は、実際の画面と異なる場合があります。

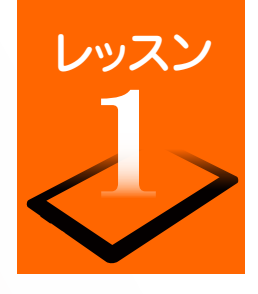

### LAVIE Tab (Android) の特長やできることをチェックしましょう

[LAVIE Tab (Android)] シリーズは、スマートフォンで広く使われている Android (アンドロイド)を採用したタブレット端末です。スマートフォン と同じように画面を直接指で触れて操作します。タブレットはスマートフォンよりも大きな画面で見やすく、ノートパソコンよりも軽量で手軽に携帯でき、 利用シーンを選びません。ここでは、LAVIE Tab (Android)の主な特長や機能をご紹介します。 ※インターネットおよび無線LANの接続環境が必要です。

### スリムなボディで手軽を持ち運べる。

いつも持ち歩きたくなる軽量・スリムなデザイ ン。外出先でも必要な情報をスピーディーに キャッチできます。

ビジネスでもプライベート でも、さまざまな利用シー ンに合わせてタブレットを フル活用してください。

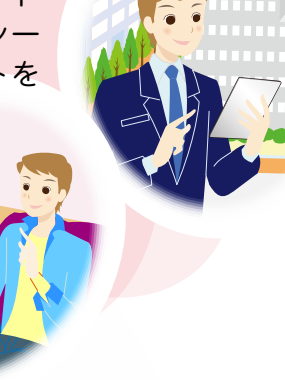

#### 画面を触れるだけのかんたん操作

「パソコンの操作はちょっと苦手…」という方 も、タブレットならタッチパネルを指先で軽く

触れるだけで操作でき ます。文字の入力も、 タッチパネルに表示さ れるキーボードから入 力できます。

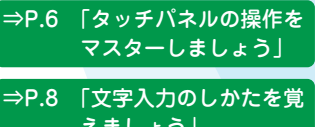

えましょう

#### 知りたいことがササッとものる

無線LANやモバイルデータ端末を利用してイン ターネットに接続すれば、情報をすばやく入手

できます。 「週末の天気予報を チェックしたい |や「待 ち合わせ場所の周辺地 図を調べたい など、今 すぐ知りたい情報をサ サッと調べることがで きます。 ⇒P.11「ブラウザを使ってみま

しょう

⇒P.24 「スマートフォンをアク セスポイントとして利 用する

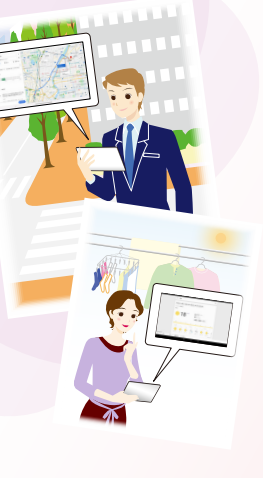

### いってもみんなとったがる。

Eメールやウェブメールでのやり取りはもちろ ん、SNS(ソーシャル・ネットワーキング・サービ

ス)を友達や家族とのコ ミュニケーションツー ルとして利用できます。

⇒P.12「メールアカウントを登 録します|

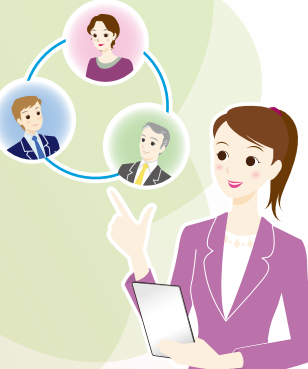

### 使いたいアプリを自由に追加

「Google Play」には、生活ツールやゲームなど の豊富なアプリが提供されています。好きなア

プリを自由にインス トールして、利用するこ とができます。また、使 わなくなったアプリの 削除もかんたんです。

⇒P.18 「いろんなアプリを使っ てみましょう」

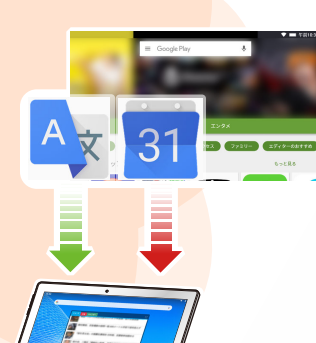

### 見たかった映画やドラマをタブレットで!

話題の映画やドラマの視聴は、ポピュラーな タブレット利用の楽しみのひとつ。 視聴したいコンテンツをいろいろなジャン ルから選んで、お好き な場所でいつでも楽し むことができます。 ⇒P.20 「映画やドラマを視聴 してみましょう

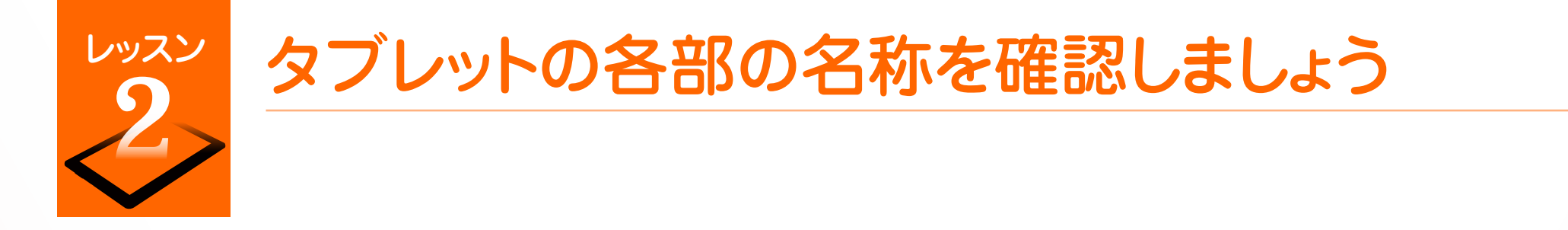

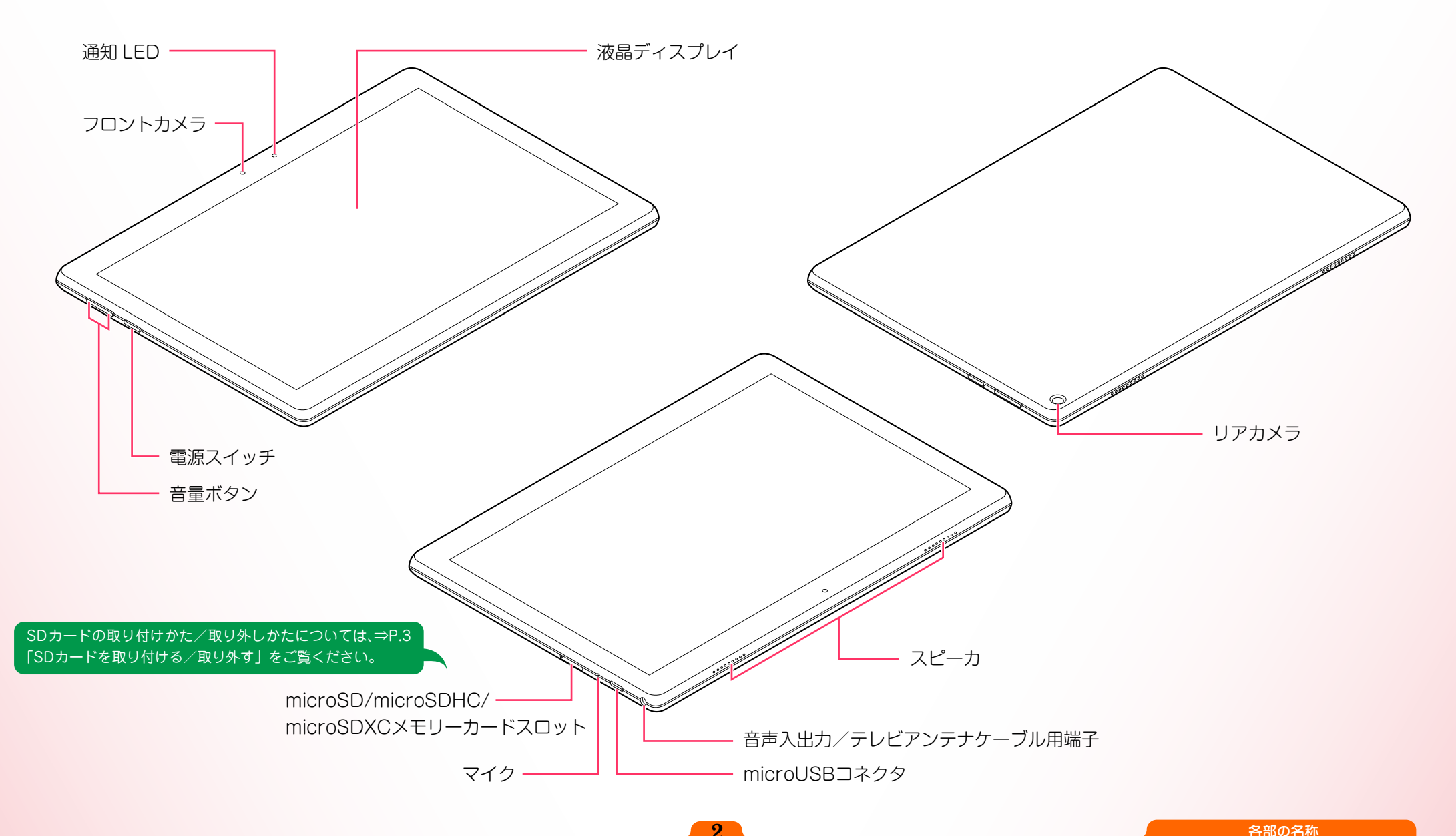

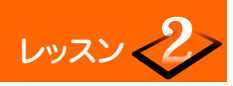

#### SD カードを取り付ける/取り外す

#### SDカード使用時のご注意 ●SDカード利用の際は、「安全上のご注意・サポートガイド」の「SDカードの取り扱い上の注意」を必ずご一読ください。 ●2Gバイトを超える容量の「microSDメモリーカード」、32Gバイトを超える容量の「microSDHCメモリーカード」、および128Gバイトを超える容量の 「microSDXCメモリーカード」での動作保証はしておりません。 ●microSD/microSDHCメモリーカード、本製品でフォーマットしたmicroSDXCメモリーカード(128Gバイトまで)をご利用いただけます。本製品でフォー マットしたmicroSDXCメモリーカードは本製品でのみ使用できます。

SDカードを取り付ける

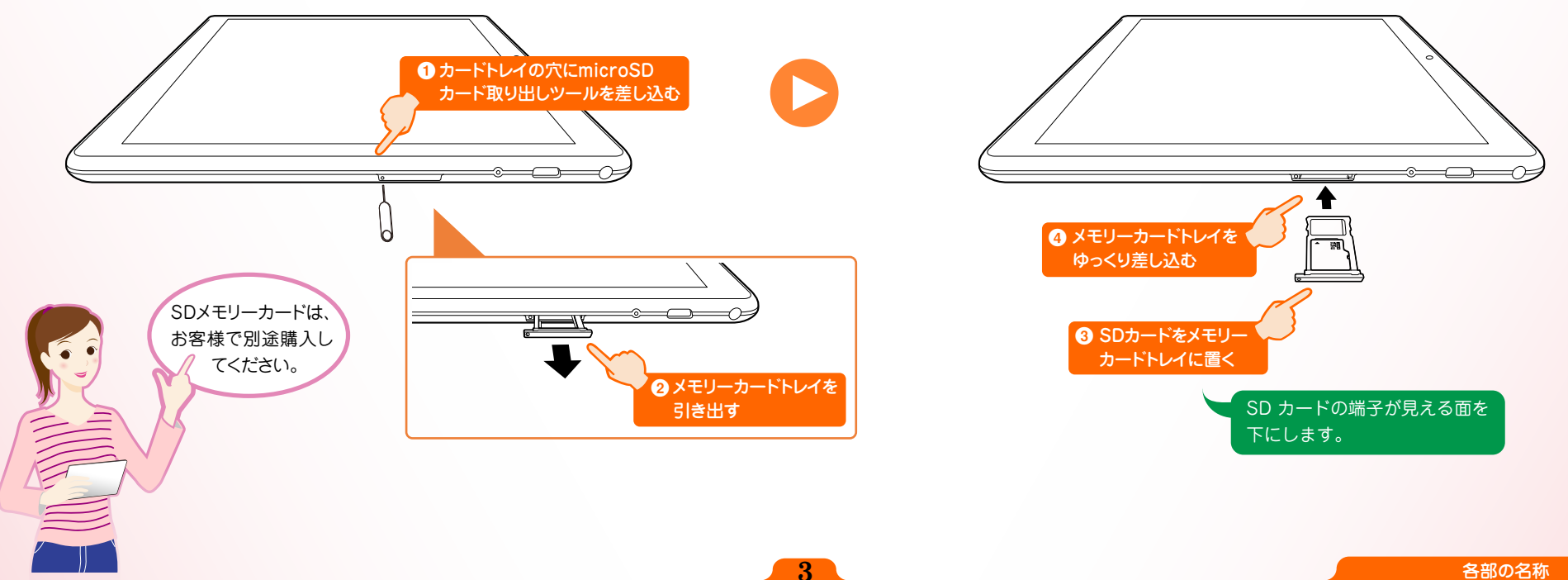

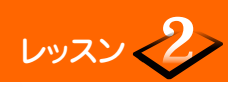

#### タブレットの各部の名称を確認しましょう

#### SDカードを取り外す

### SDカード取り外し時のご注意

タブレットの電源が入った状態で、SDカードを取り出す場合は、SDカードのマウントを解除してから取り外してください。マウントしたまま取り外しを行うと、 SDカードや保存されているデータの破損やアプリケーションが強制終了する場合があります。

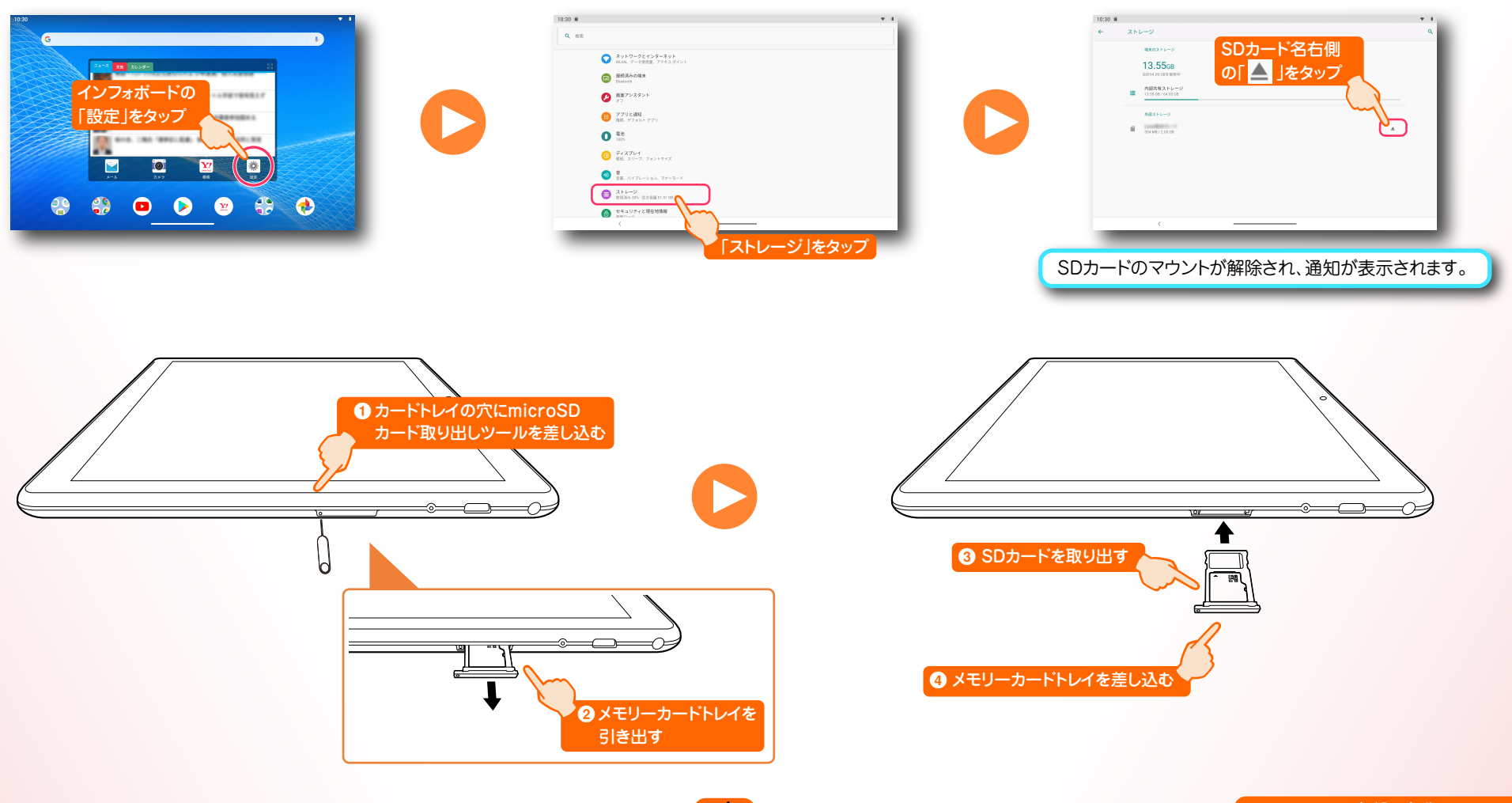

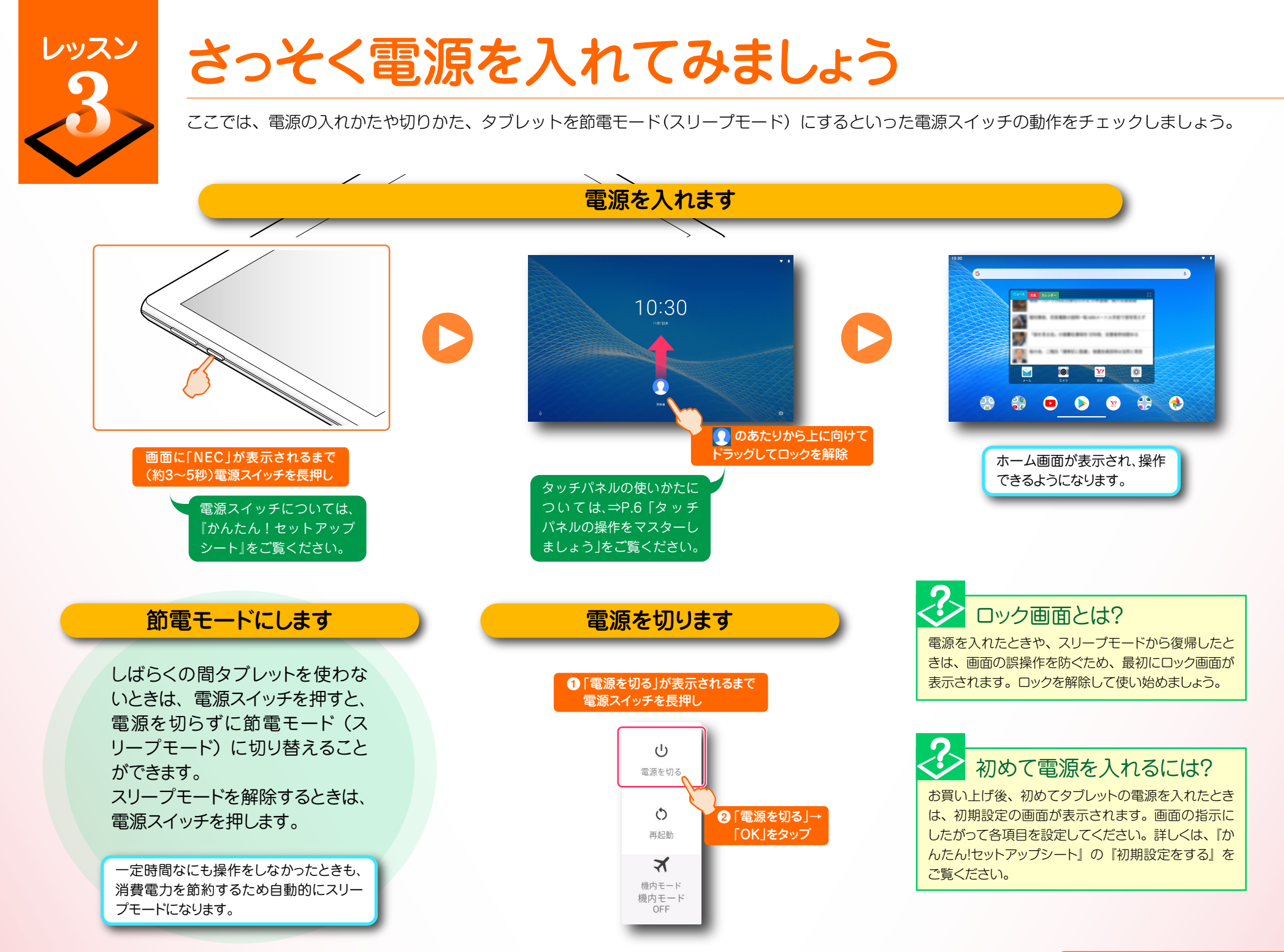

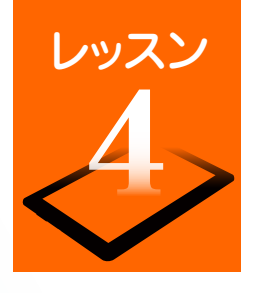

# タッチパネルの操作をマスターしましょう

タブレットの操作のほとんどは、タッチパネルを指で触って操作 します。タッチパネルの触れかたや指の動かしかたの違いにより、 いくつかの操作方法があります。タブレットを使いこなすために、 タッチパネルの操作をマスターしましょう。

#### ▶ タッチパネル使用上のご注意

- 必要以上に強い力でタッチしないでください。故障の原因になります。
- 画面上に物を置くなど、長時間同じ位置に重量負荷をかけないようにしてください。画面がたわみ、故障の原因になります。
- 汚れた指でタッチしないでください。画面に汚れが付着して見にくくなる可能性があります。
- タッチパネル面は強化ガラスでできています。万が一強化ガラスが割れた場合は指で触れたりせずに修理を依頼してください。
- 汚れや水滴が付いた場合は柔らかい布で取り除いてください。タッチ操作が正常に行えなくなる可能性があります。

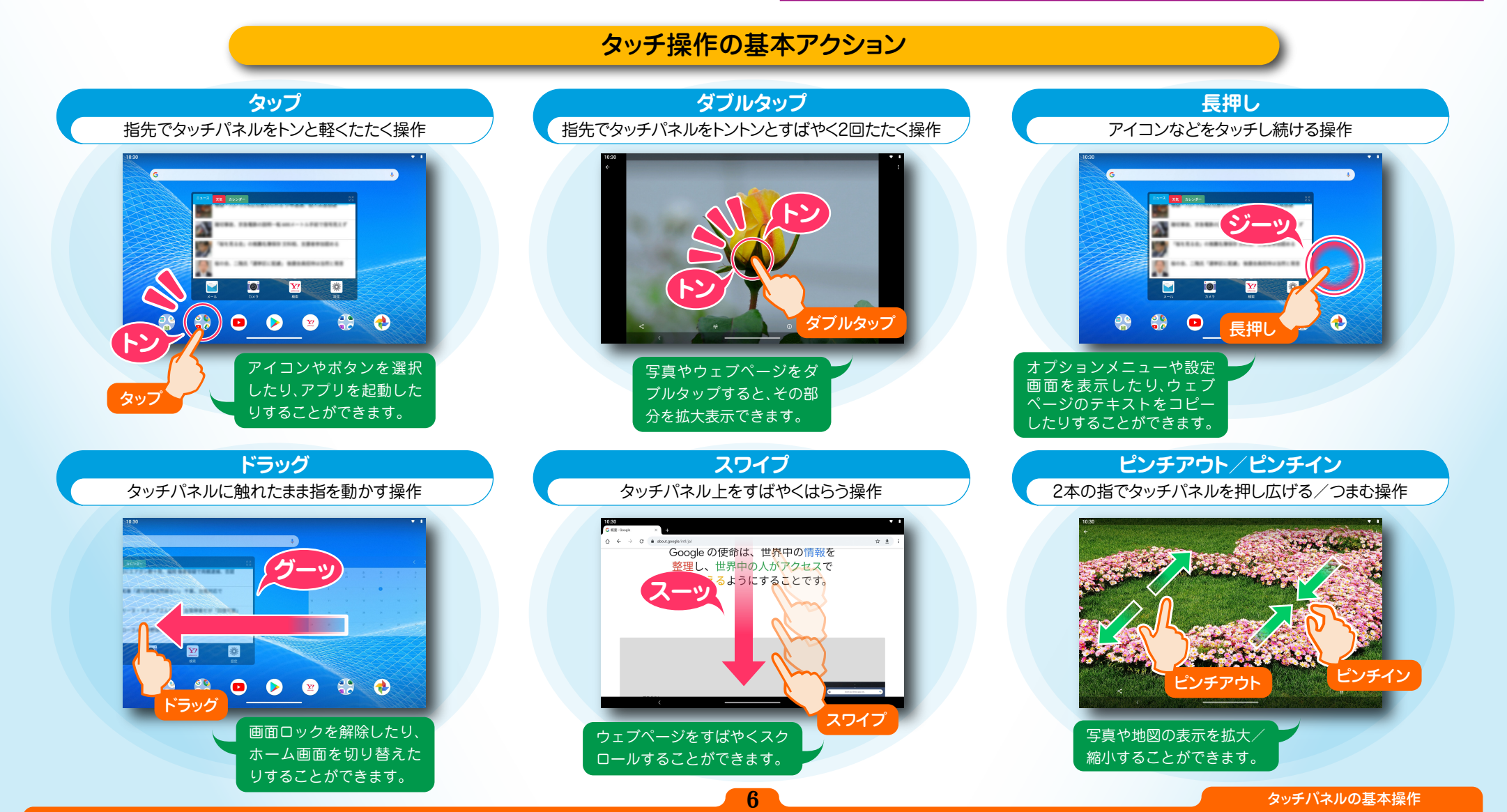

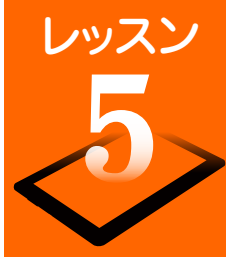

### ホーム画面から操作をスタートします

ホーム画面は操作の中心となる画面です。ホーム画面のアイコンを選んでアプリを起動したり、新着メールやアップデート情報などを確認したりすることができます。また、各種設定もホーム画面から行うことができます。

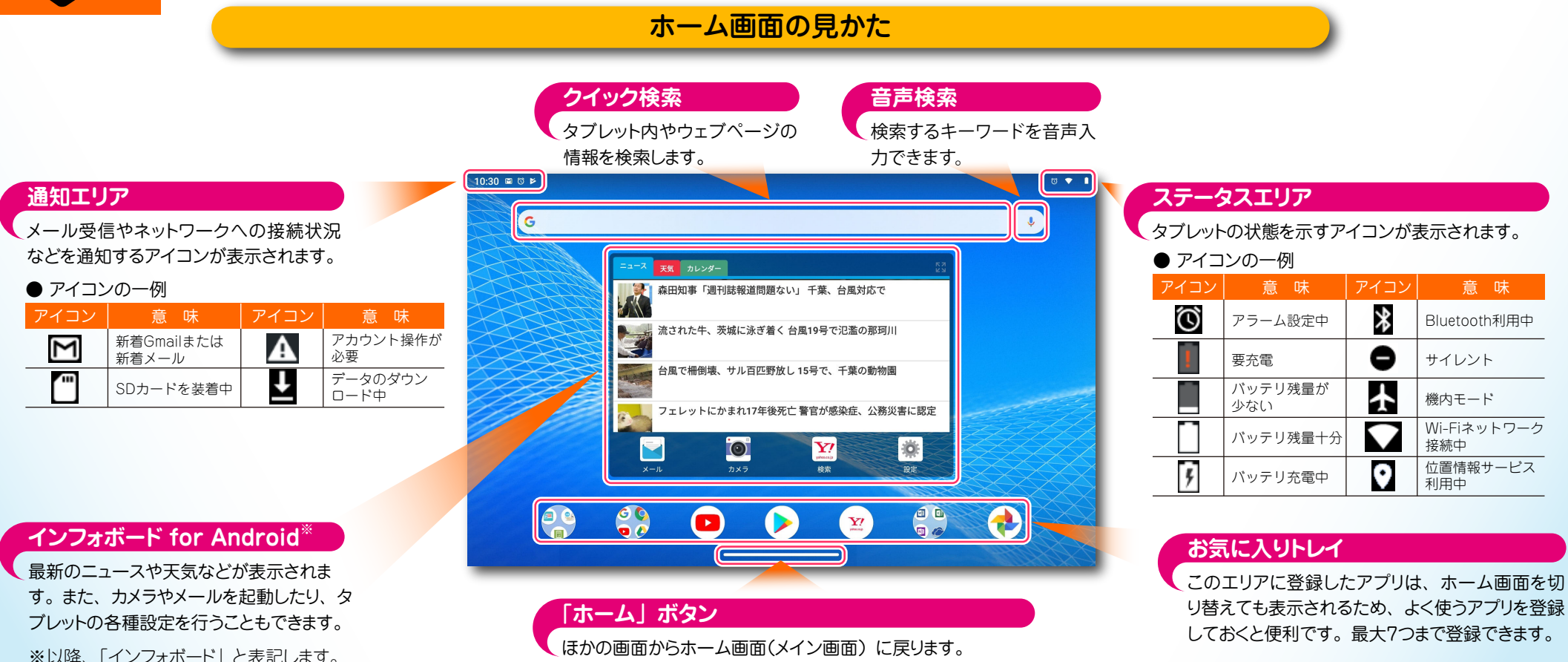

上向きに1回ドラッグすると、アプリを切り替えることができます。 上向きに2回ドラッグすると、すべてのアプリを表示できます。

> よく使う設定をすばやく変更するには?

画面上部を下向きに 2 回ドラッグすると、「クイック設 定パネル」が表示されます。ここでは、無線 LAN や Bluetooth のオン/オフを切り替えたり、画面の自 動回転、サウンドの設定など、各種設定をかんたんに 行えます。パネルを閉じるときは、パネル下部を上 向きにドラッグします。

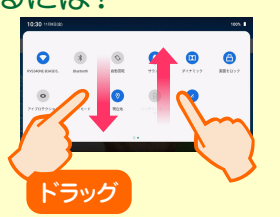

ホーム画面を切り替えるには?

ホーム画面は、ショートカットアイコンやウィジェットの追加により 拡張することができます。

自由にレイアウトして、自分だけの使いやすいホーム画面にカス タマイズできます。ホーム画面を切り替えるには、画面を左にドラッ グしてください。

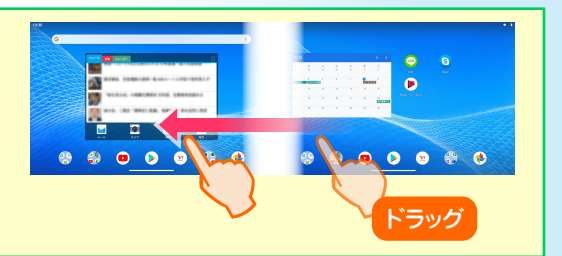

ホーム画面について

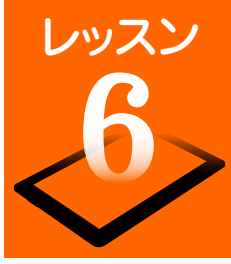

# 文字入力のしかたを覚えましょう

テキストや数字の入力が必要な操作を行ったときは、「ソフトウェアキーボード」が表示されます。パソコンのキーボードのような配列の「QWERTYキーボード」(フルキーボード)、携帯電話のように1つのキーに複数の文字が割り当てられている「テンキー」、初心者にもわかりやすい「50音キーボード」が用意されているので、お好みのキーボードに切り替えて文字入力できます。ソフトウェアキーボードの基本操作をマスターして、メールやSNSなどをスピーディーに操作しましょう。

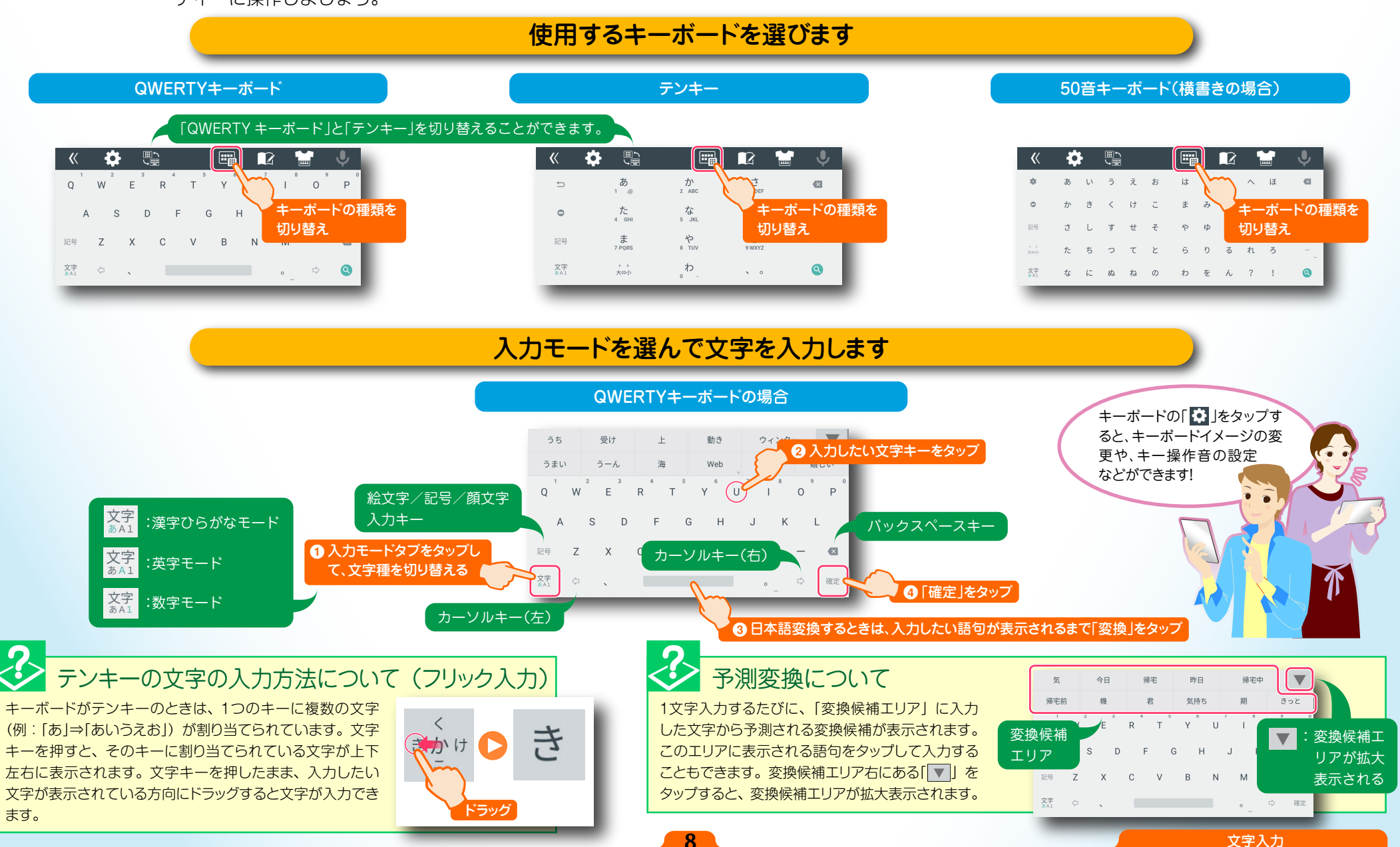

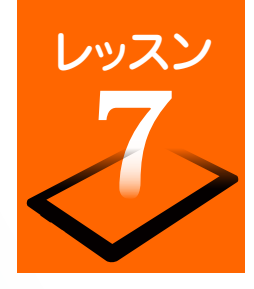

# Google アカウントを作成するには?

Googleサービスを利用するには、Googleアカウントの設定が必要です。ここでは新規に Googleアカウントを作成する方法を説明します。

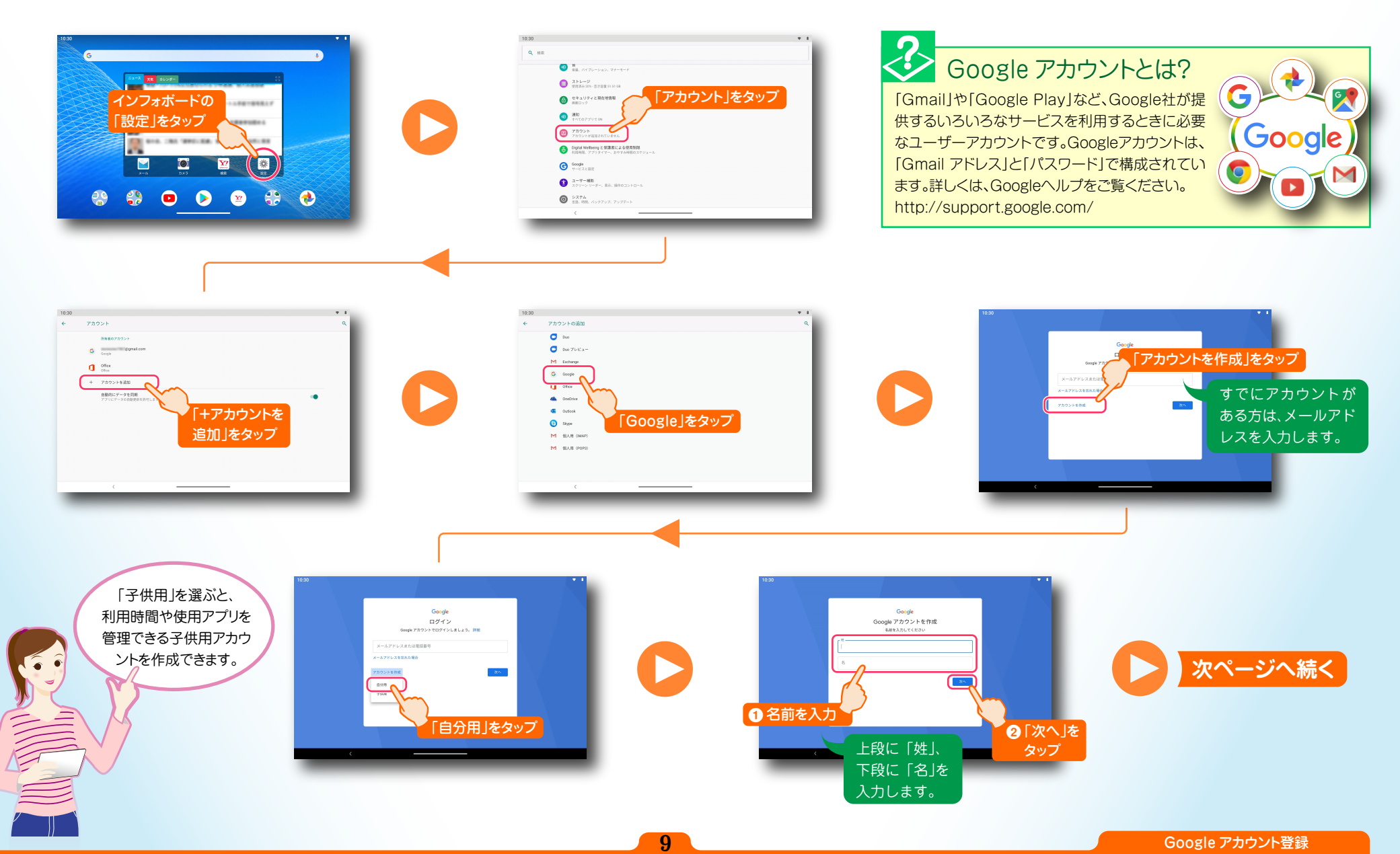

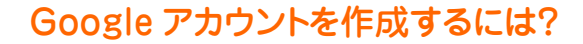

レッスン

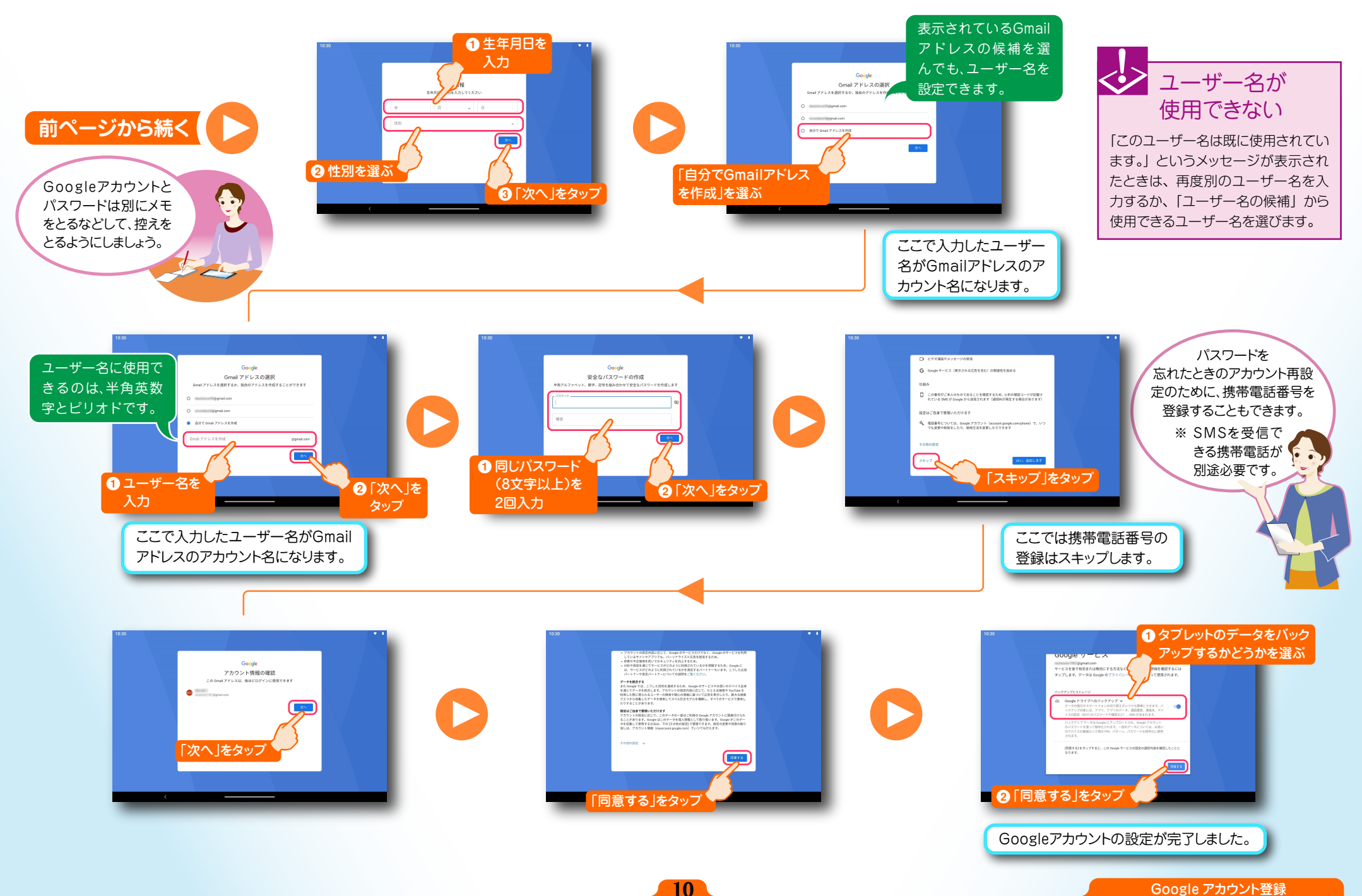

Google アカウント登録

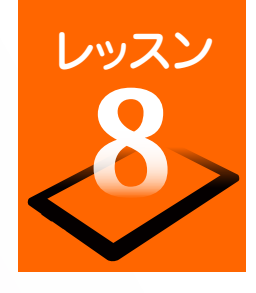

### インターネットやメールをはじめましょう

自宅でも外出先でも、インターネットの閲覧やメールの送受信ができます。別途、インターネットおよび無線 LANでの接続環境が必要です。 LTE通信対応のスマートフォンを、インターネットアクセスポイントとして利用することもできます。(⇒P.24「スマートフォンをアクセスポイントとして利用する」)

#### ブラウザを使ってみましょう

タブレットに標準搭載されているブラウザを使用すれば、パソコン用のウェブページを閲覧することができます。どこで もすぐにウェブページにアクセスして、最新ニュースをチェックしたり、ネットショッピングや映画や音楽などのエンター テイメントを楽しんだりすることができます。

11

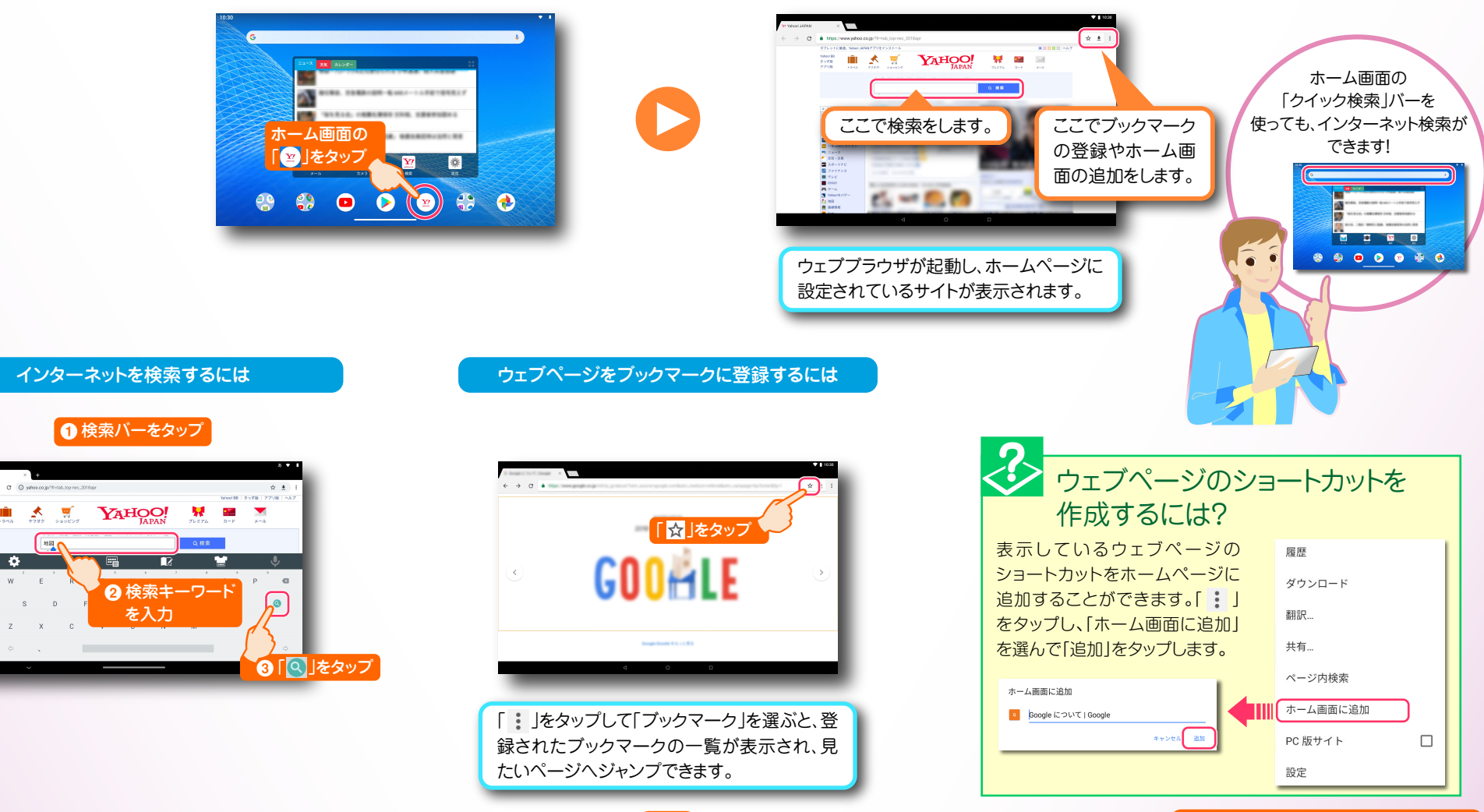

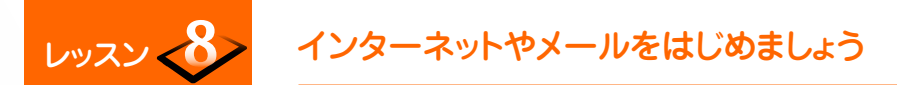

#### メールアカウントを登録します

パソコンで使用している Eメールのアカウントを設定して、タブレットからメールを送受信することができます。メールアカウントを設定するためには、プロバイダから送付された書類などに記載されている、「メールアドレス」「パスワード」「サーバー名」などの情報が必要です。 受信メールをチェックするには、インフォボードの「メール」をタップして「受信トレイ」で新着メールをチェックしてください。

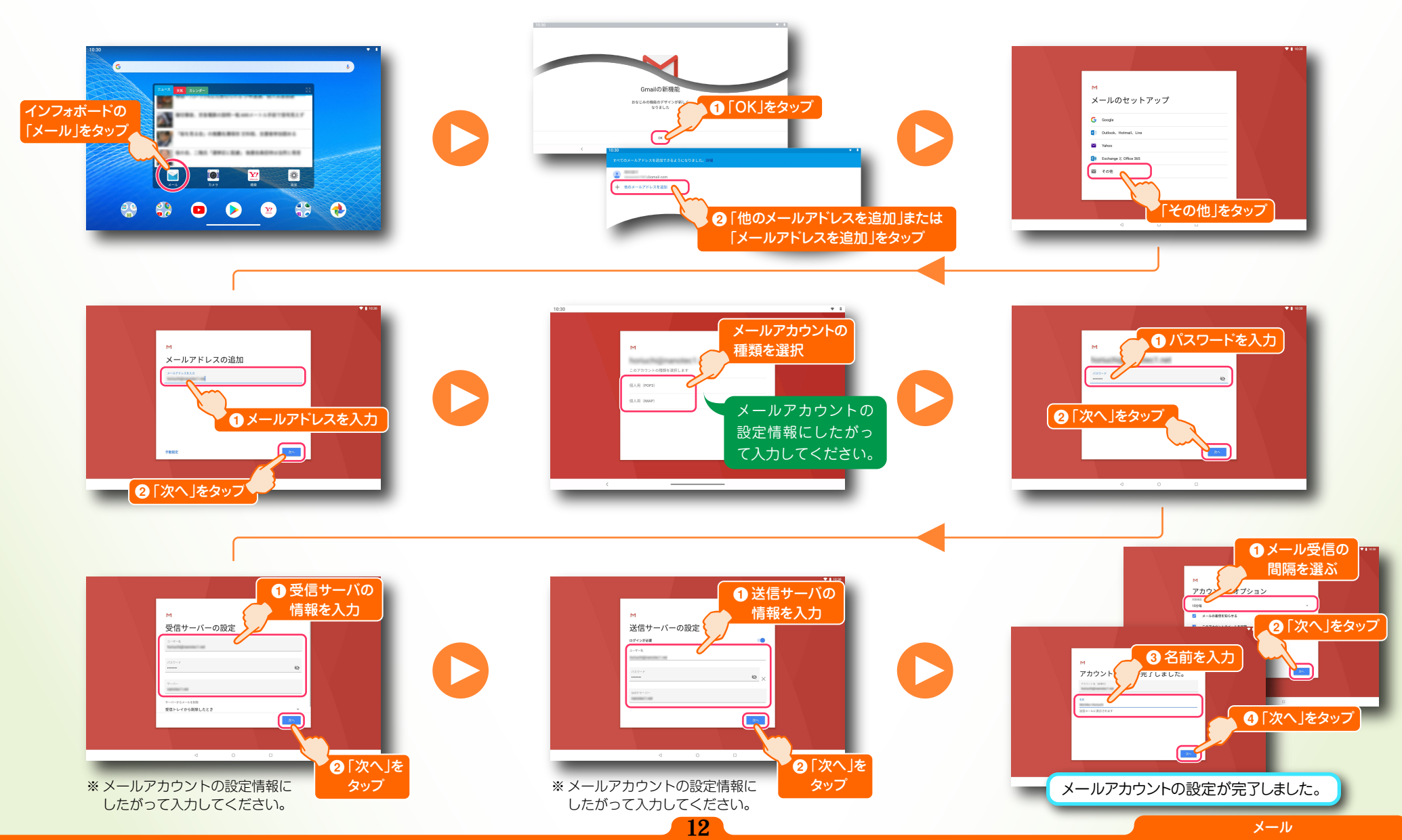

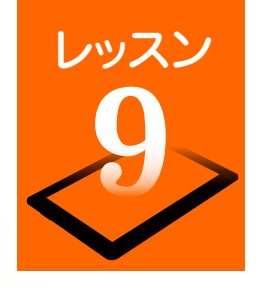

# 地図や目的地までの経路を調べてみましょう

外出先で大変便利なマップ機能。現在地や地図の参照だけでなく、目的地までの経路をスピーディーに確認することができます。また、位置情報機能と 連動すれば、現在地から目的地までのナビゲーションや到着までの残り時間の確認もできます。

#### 位置情報を利用するための設定をしましょう

マップ機能を利用するには、位置情報機能を利用した位置情報サービスを利用すると便利です。最初に位置情報サービス をアプリで利用できるように設定しましょう。

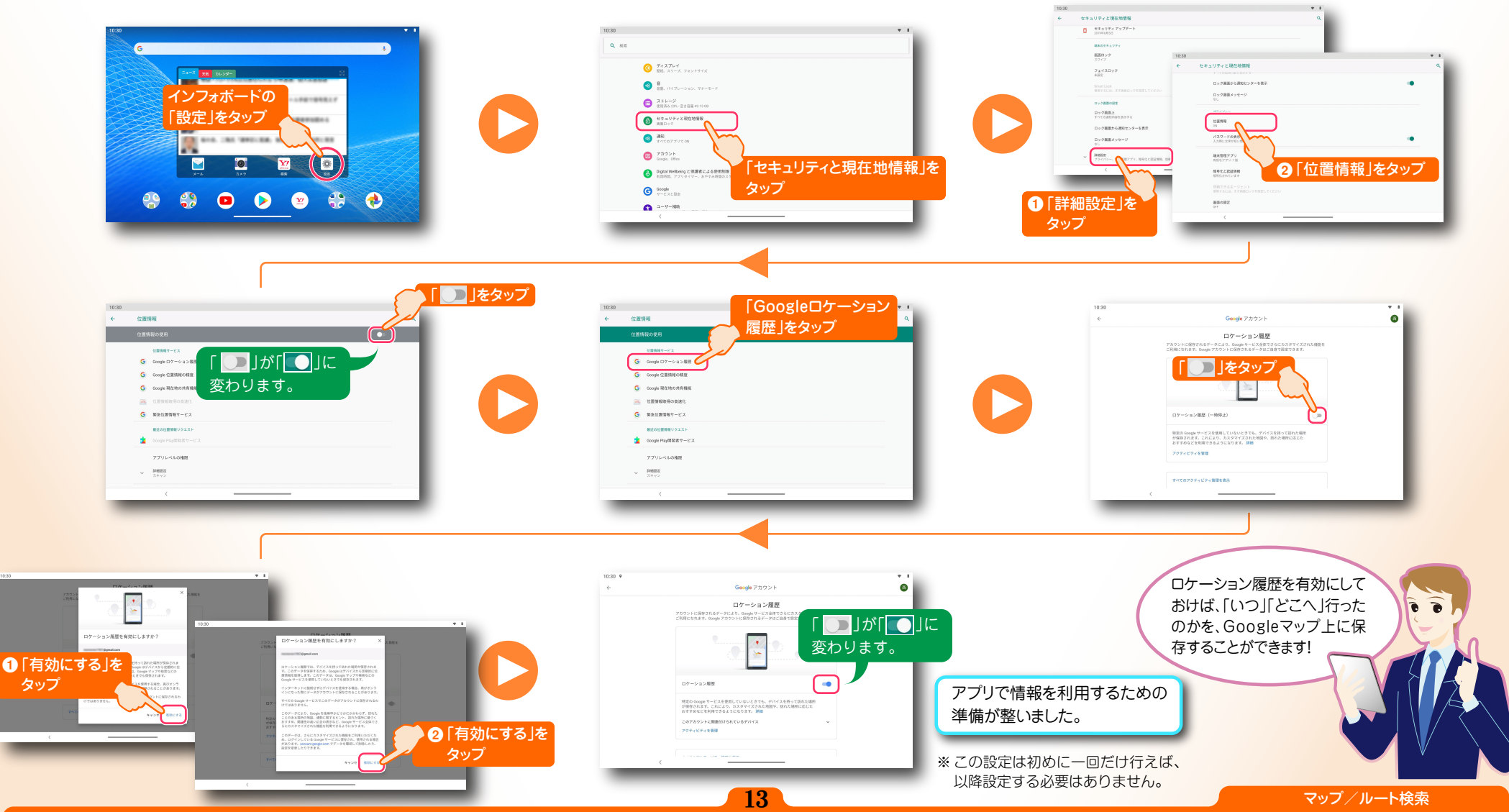

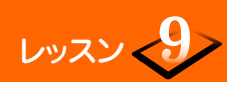

#### 地図や目的地までの経路を調べてみましょう

#### 知りたい場所の地図を見てみましょう

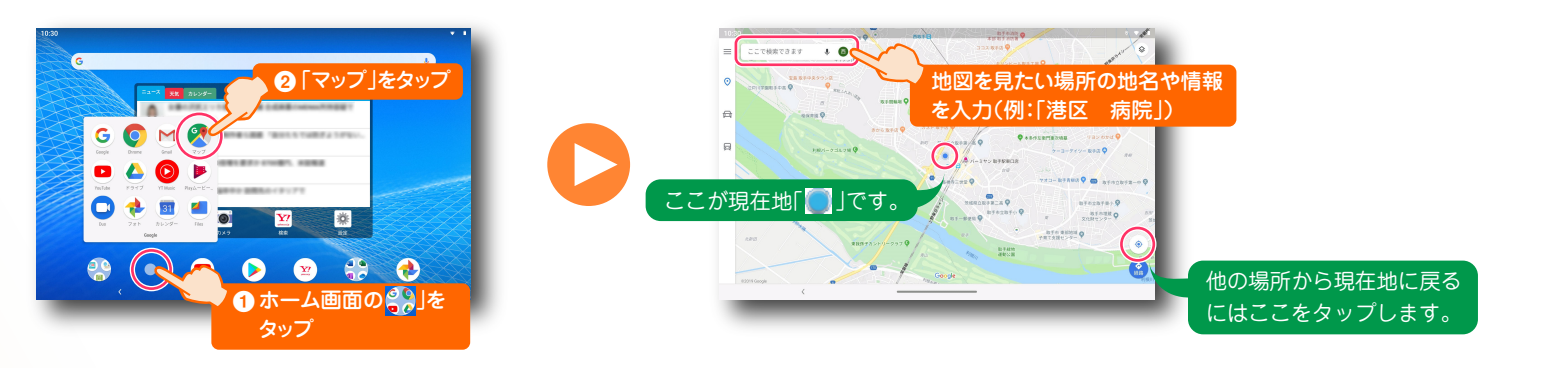

#### 目的地までの経路を確認しましょう

14

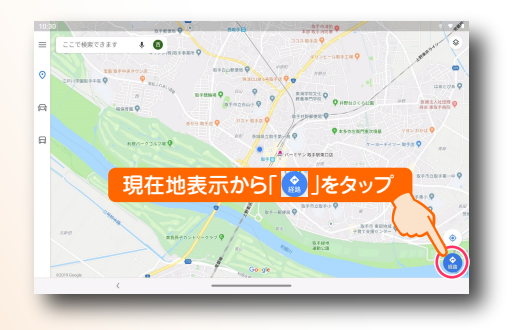

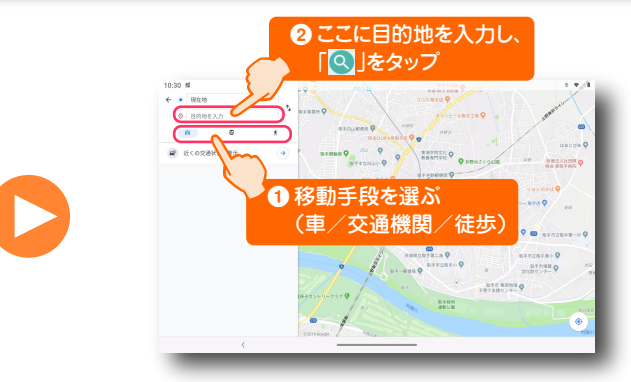

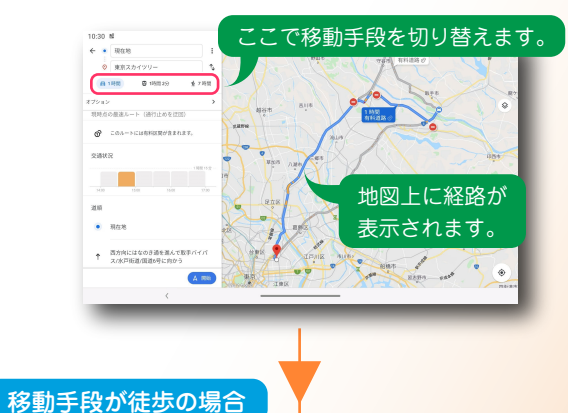

現在地情報やナビ機能利用時のご注意 マップを起動したときに現在地を確認したり、目的地までの行きかたの ナビ機能を利用したりするには、位置情報機能が有効になっている必

ナビ機能を利用したりするには、位置情報機能が有効になっている必要があります。「設定」(⇒P.13)で「位置情報」をオンにしておいて ください。 また、マップ利用中はインターネットに接続している必要があります。

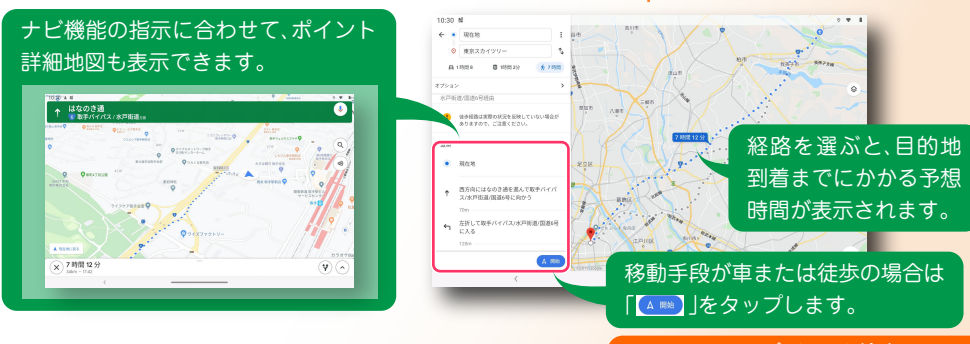

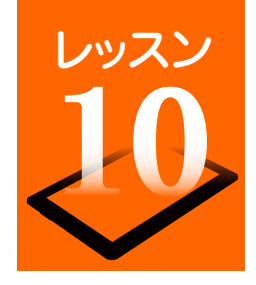

### 写真や動画を楽しみましょう

タブレットに搭載されているカメラで写真や動画を撮影することができます。撮影した写真/動画はすぐに閲覧でき、写真の加工や SNS・メールでの 共有もできます。

写真や動画を撮影しましょう

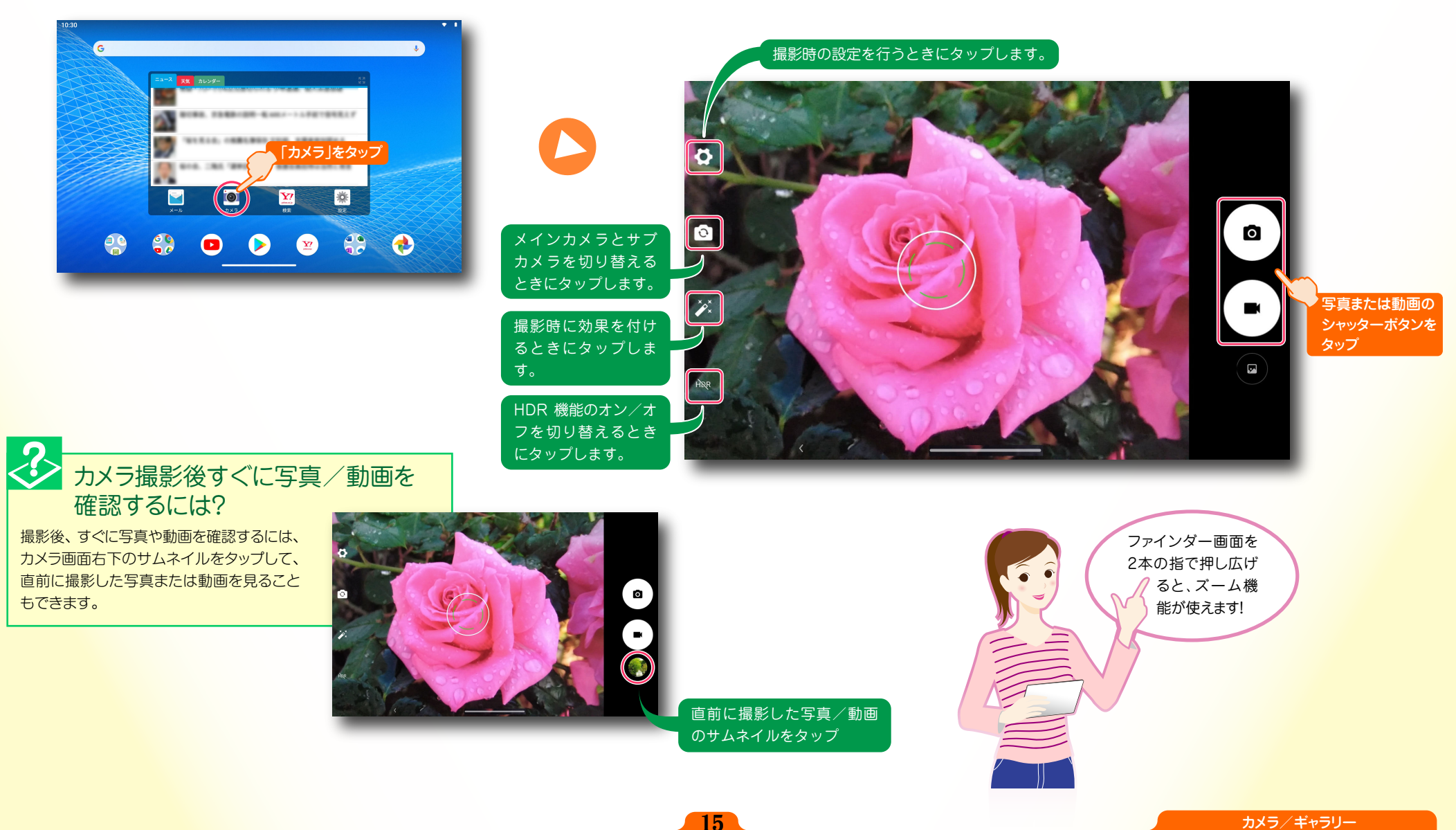

レッスン

#### 撮影した写真や動画を見ましょう

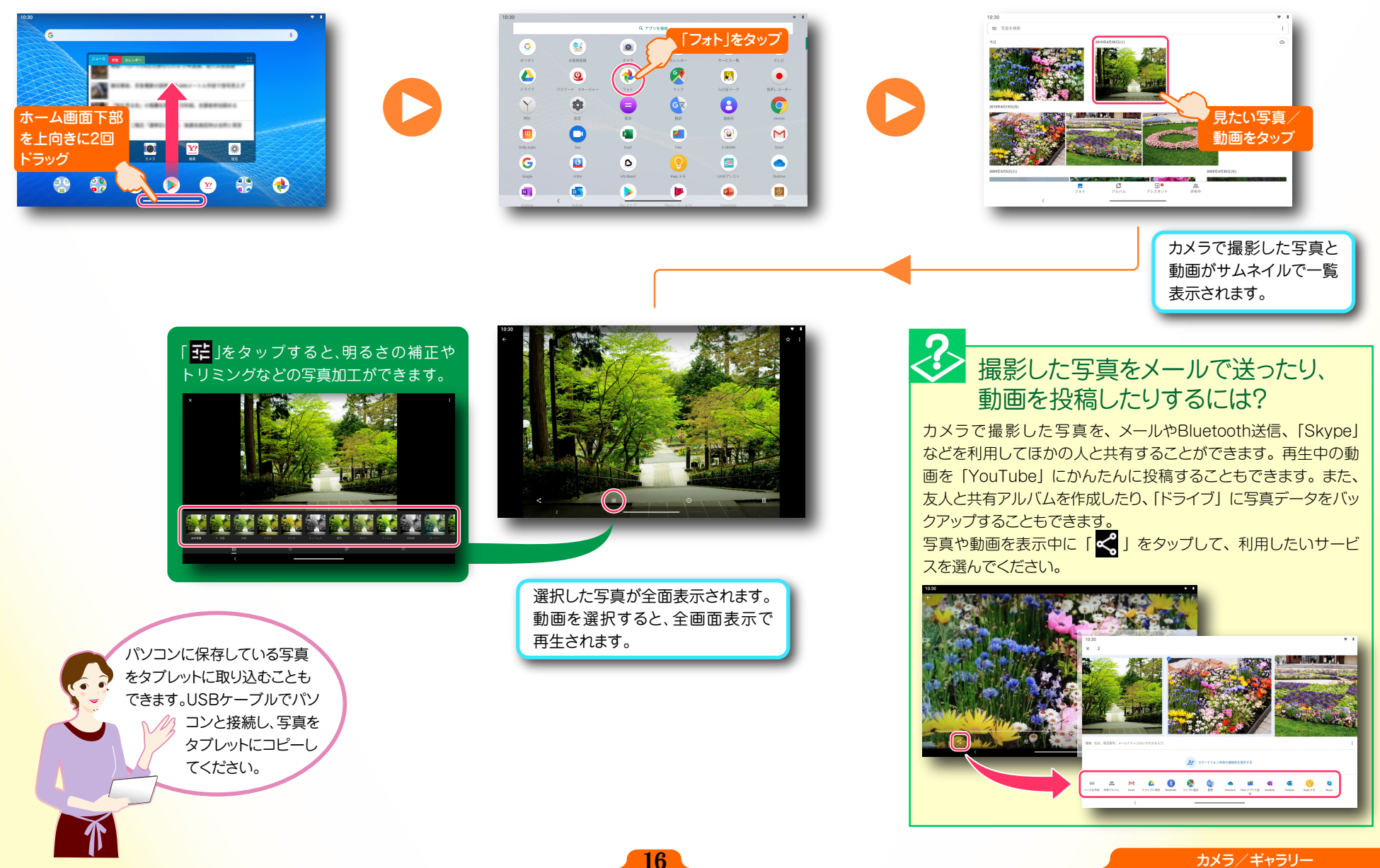

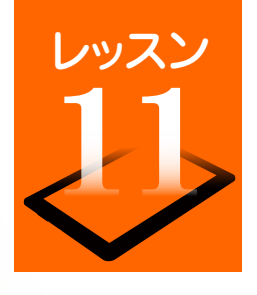

### テレビを視聴しましょう

地上デジタルテレビ放送「フルセグ」と、移動体端末向けサービス「ワンセグ」を見ることができます。また、視聴中のテレビ番組を録画して、録画ファ イルリストからいつでも再生できます。

テレビを視聴するには、付属のテレビアンテナケーブルをテレビアンテナケーブル用端子に接続してください。イヤホンなどから音声を出力する場合は、 テレビアンテナケーブルにイヤホンなどを接続します。

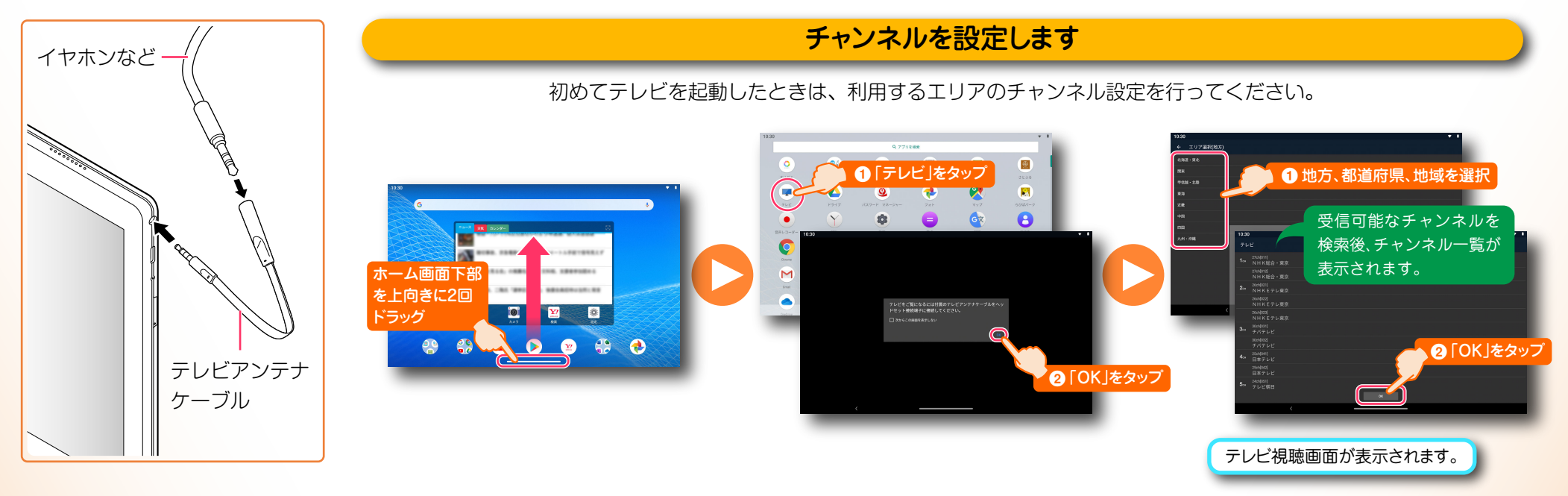

テレビを見ましょう

チャンネル設定後はアプリー覧から「テレビ」を起動すると、テレビ視聴画面が表示され、番組を視聴できます。

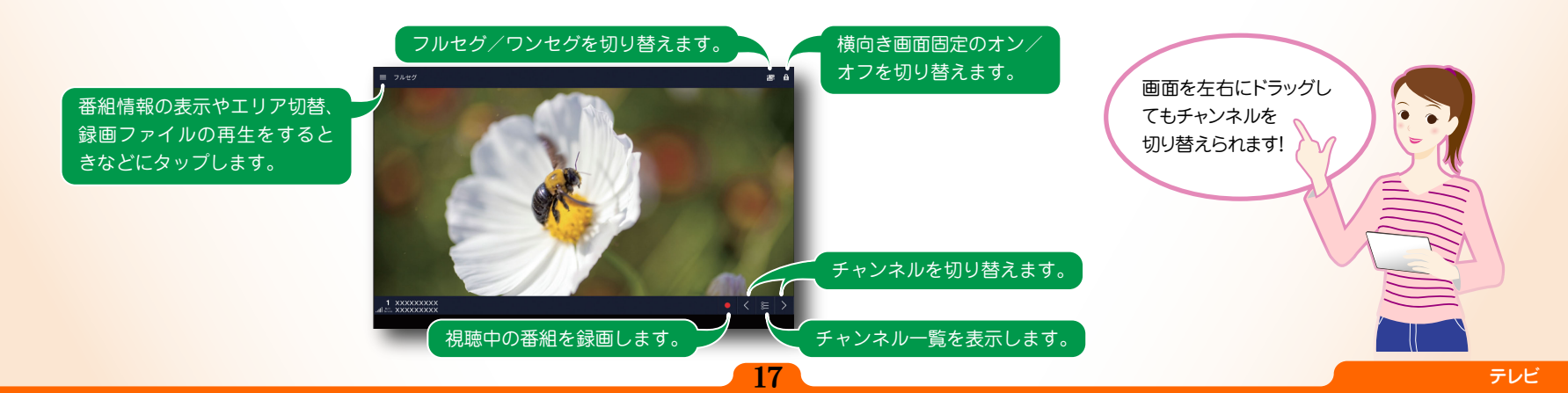

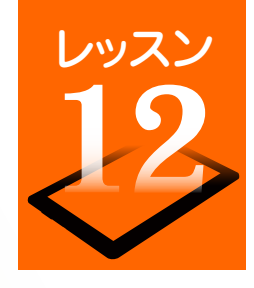

### いろんなアプリを使ってみましょう

お買い上げ時にインストールされているアプリ以外に、「Google Play」に用意されている多彩なアプリから、便利な生活ツールやゲームなどを追加イ ンストールすることができます。アプリは、キーワード検索の結果、カテゴリ別や人気ランキングなどから選べます。 ※ Google Playは予告なく画面のレイアウトが変更されることがあります。

#### アプリを更新する

タブレットにインストールしているアプリを更新することで、最新機能を利用することができます。 特別な理由がない場合は、アプリを最新の状態に更新して利用することをおすすめします。

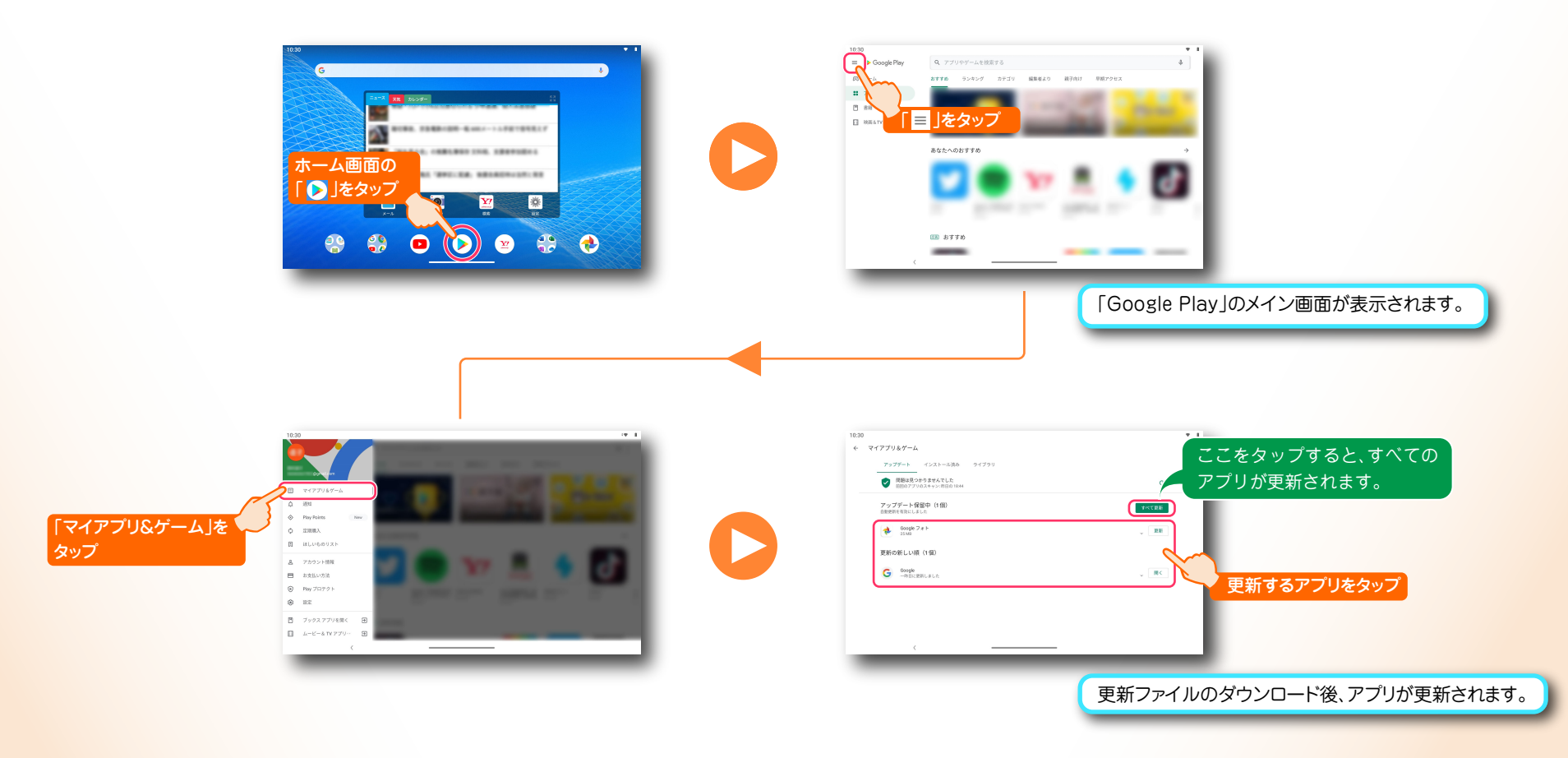

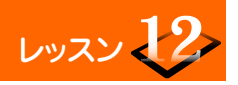

#### いろんなアプリを使ってみましょう

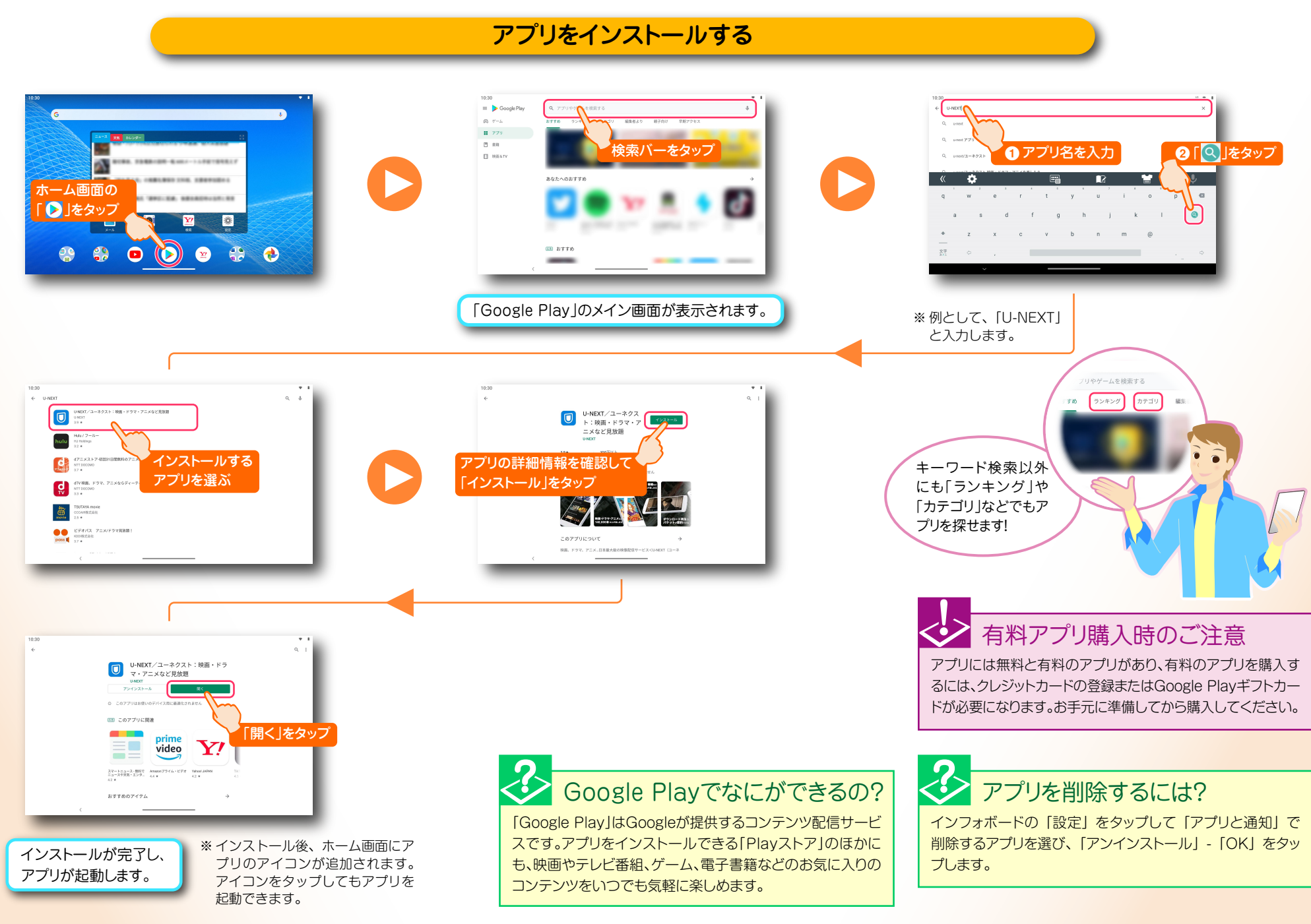

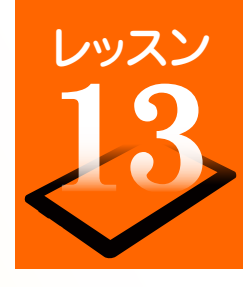

# 映画やドラマを視聴してみましょう

映画やドラマなどのコンテンツを購入するには、 会員登録が必要です。あらかじめメールアドレス やパスワードなどを登録します。

#### 会員登録時のご注意

会員登録にはクレジットカードが必要です。また、無料のお試し期間 が終了すると、自動的に月額の課金が発生しますので、あらかじめ キャンペーン要項をよくお確かめになってから、ご利用ください。

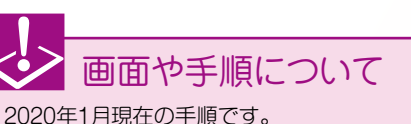

サービス提供者の意向により、画面や手順が 変更になることがあります。

#### U-NEXT に会員登録する 1 登録情報を入力 31日間無料トライア/ 0 Θ NEC LAVIE ご購入のお客様限定キャ 20 Μ G 「まずは31日間無法 ホーム画面下部 「U-NEXT」をタッフ **6** 体験 をタッフ を上向きに2回 ۲ 0 \* ドラッグ 🕟 😐 🛟 🚸 ②「次へ」をタッフ 見放題作品数No.1 まずは31日開無料体験 U-NEXTの配信サイトが開きます。 ※ 画面の指示にしたがって、コンテンツ購入に 必要なクレジットカード情報を登録します。

#### 「U-NEXT | をインストールする

[Google Play] から[U-NEXT| をインストールします。(⇒P.19[アプリをインストールする])

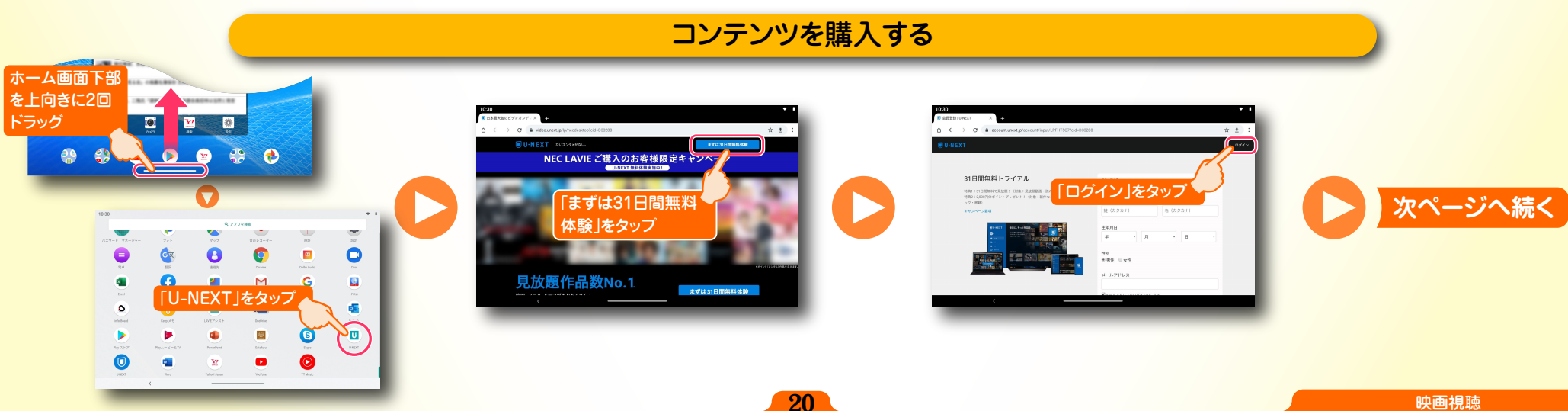

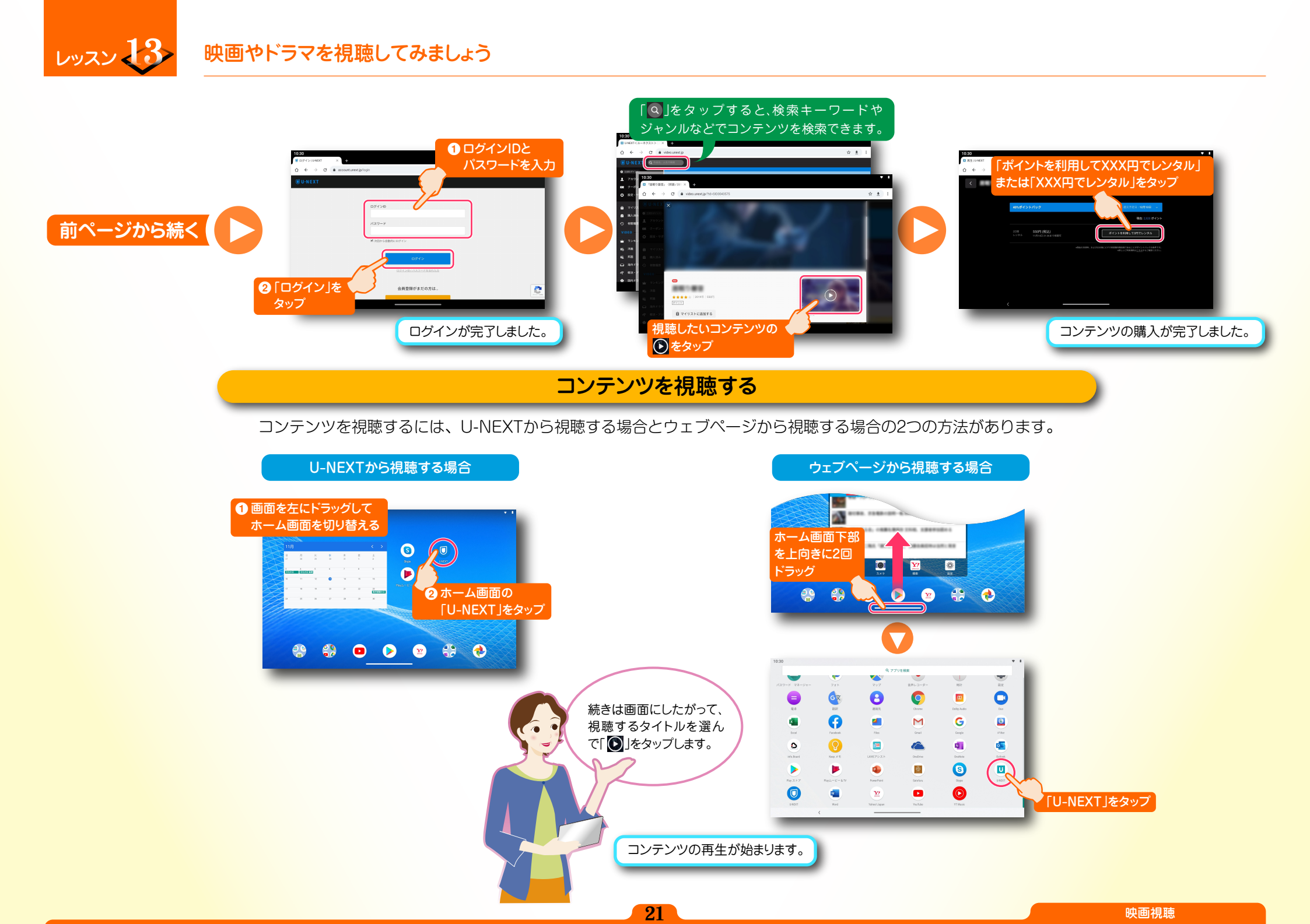

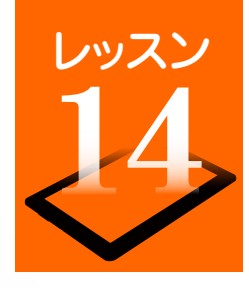

は、⇒P.23「設定メニューからできること」をご覧ください。

# 情報ボードとして使ってみましょう

ホーム画面に表示されるインフォボード for Android<sup>®</sup>で、最新ニュースや天気予報など必要な情報をすばやくチェックできます(ウィジェットモード)。 タブレットを使用していないときも、フォトフレームや最新情報を表示する情報ボードとして活用できます(アプリモード)。 ※以降、「インフォボード」と表記します。

#### インフォボード で最新情報を見る

ホーム画面で情報を見る場合(ウィジェットモード) スクリーンセーバーとして情報を見る場合(アプリモード) ホーム画面にあるウィジェットのインフォボードで、最新情報を確 「ウィジェットモード」のインフォボードから、「アプリモード」(スクリーンセーバー)へ切り替えて最新情報を確認できます。 認できます。 表示したい情報のタブをタッフ 最新情報と写真が スライドショーで 表示されます。 -ム画面の を々っつ 10:30 ニュース、天気、 カレンダーが表 🛟 😐 🕨 😁 🛟 🌪 🛟 区 🕨 😰 🛟 示されます。 ウィジェットモードに戻るに インフォボードアプリ ウィジェットモードでは、 は、「ホーム」ボタンまたは「戻 が起動します。 よく使うアプリやタブレットの る」ボタンをタップします。 各種設定画面を起動できます! インフォボードの表示設定をする スライドショーの間隔や表示す る天気予報の地域を選ぶには、 ioi 「全般」タブをタップします。 -----BREDORM • NITER 10:30 表示する情報を選んだり、背景 写真を選ぶには、「スクリーン セーバー」タブをタップします。 アプリモードで「 🗱 」をタッフ プリモード利用時のご注意 インフォボードを使用する場合は、お好みに合わせてスリープモードに 移行する時間を長めに設定してください。スリープ設定の方法について

22

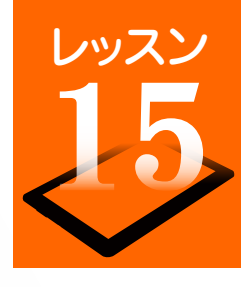

### 設定メニューからできること

タブレットのさまざまな設定は「設定」画面から変更します。スリープモード設定やデータのバックアップ、システムの更新などを行うことができます。

設定画面を開きます

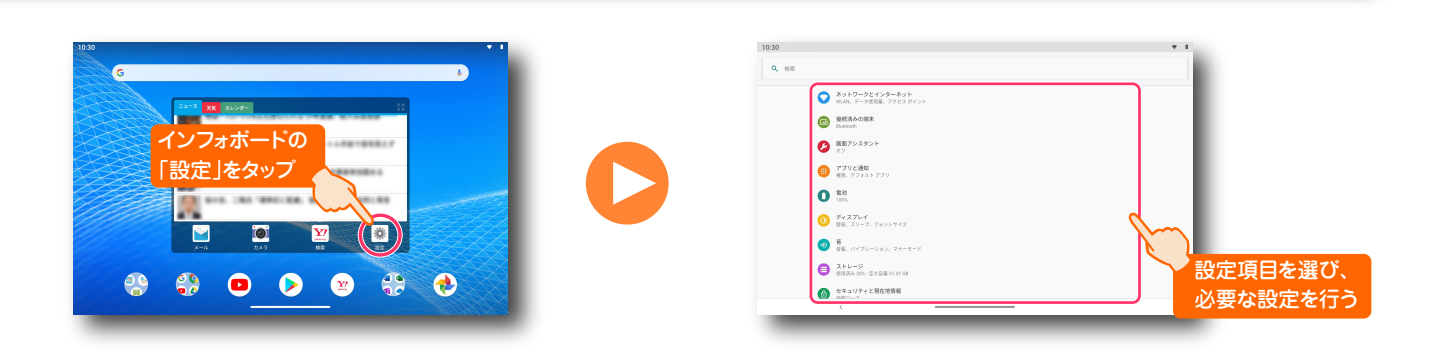

#### スリープまでの時間を調節する

スリープモードに移行する時間をお好みに合わせて変更できます。

バックアップするには

#### システムを最新バージョンにする

新機能の追加やシステムの不具合を修正するために、定期的にシス テム更新を行いましょう。

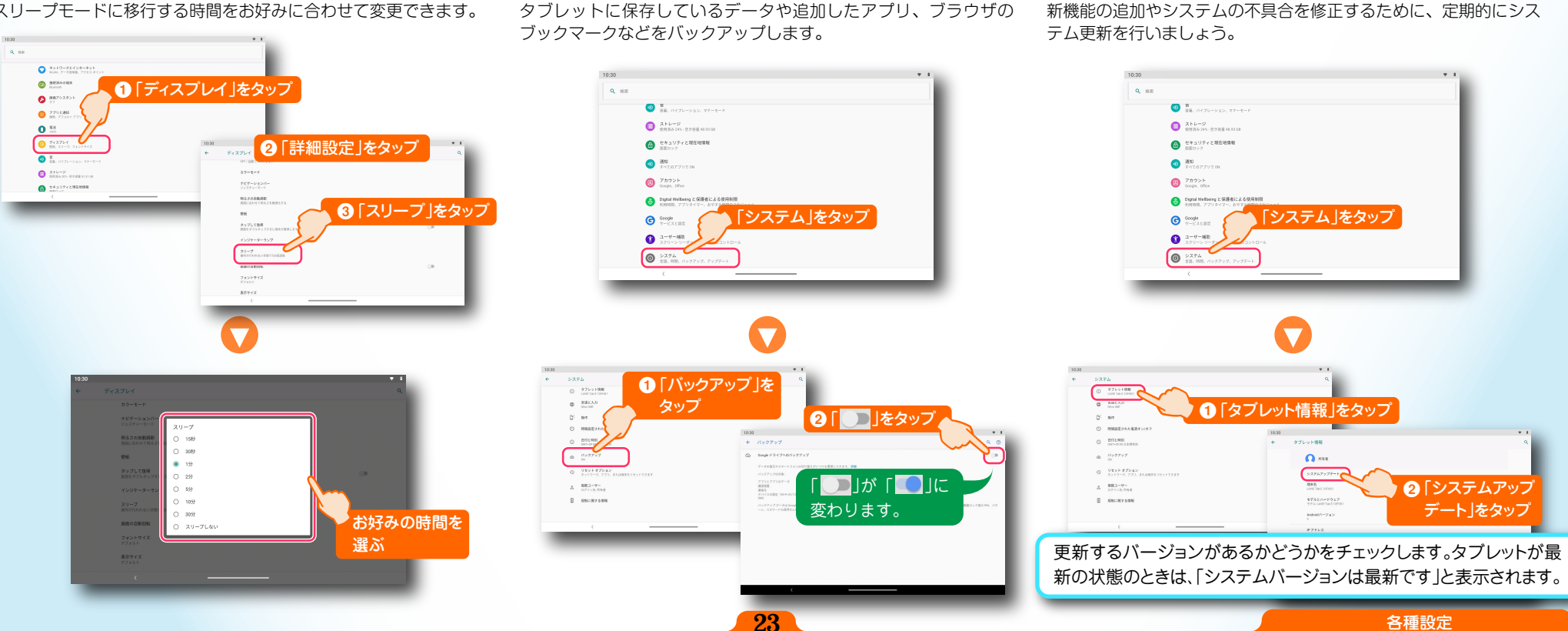

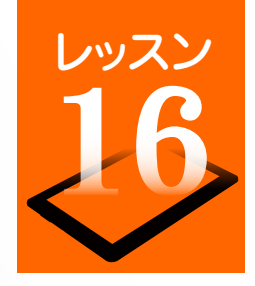

### スマートフォンをアクセスポイントとして利用する

LTE通信対応のスマートフォンを、インターネットアクセスポイントとしてインターネットに接続することができます。(テザリング機能) ここでは Nexus 6P(Android 6.0.1)と iPhone の設定方法を説明します。

#### Nexus 6P のテザリング機能を有効にする

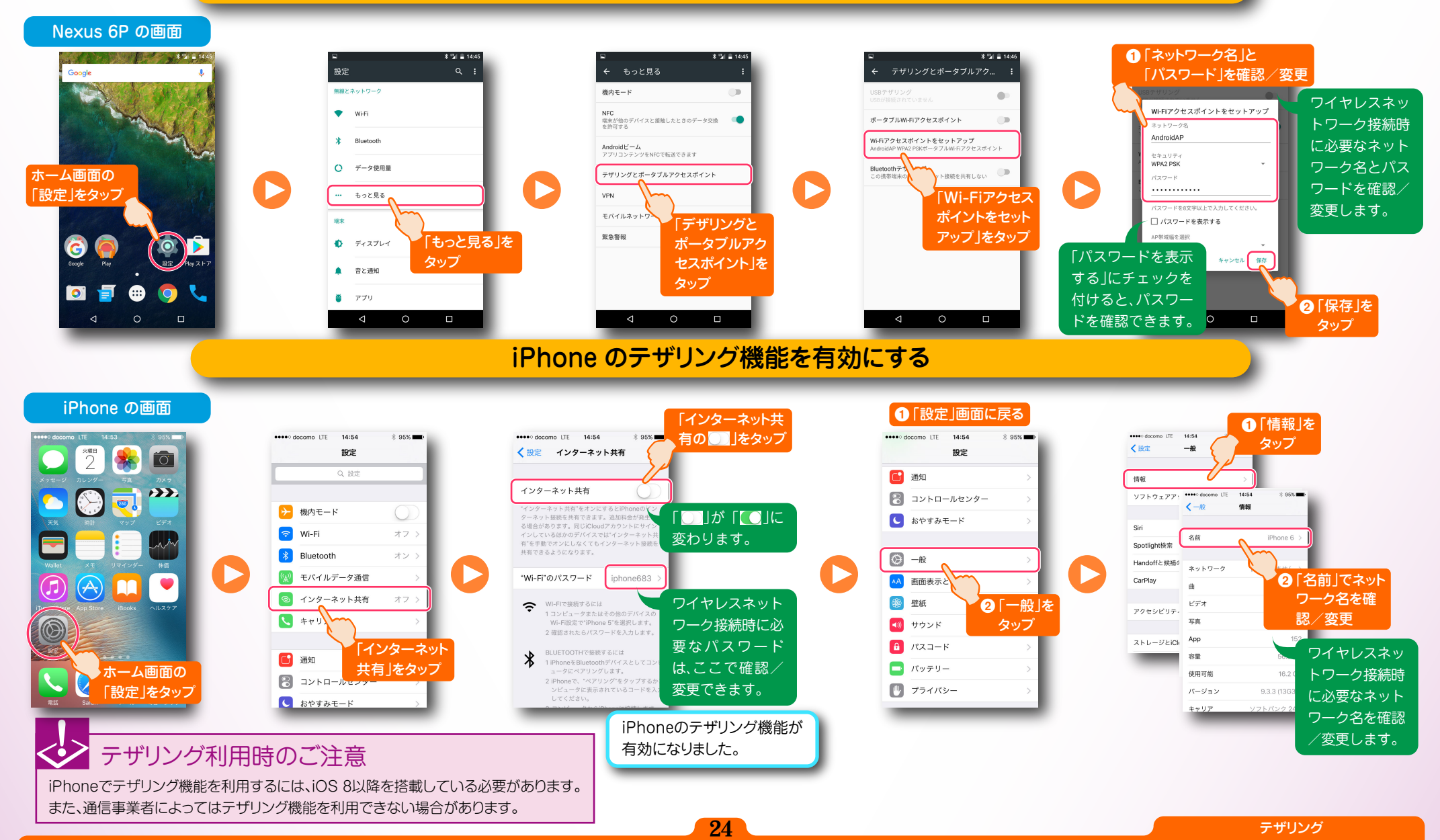

### レッスン 16 スマートフォンをアクセスポイントとして利用する

#### スマートフォンをアクセスポイントとしてインターネットに接続する

LAVIE Tab の画面

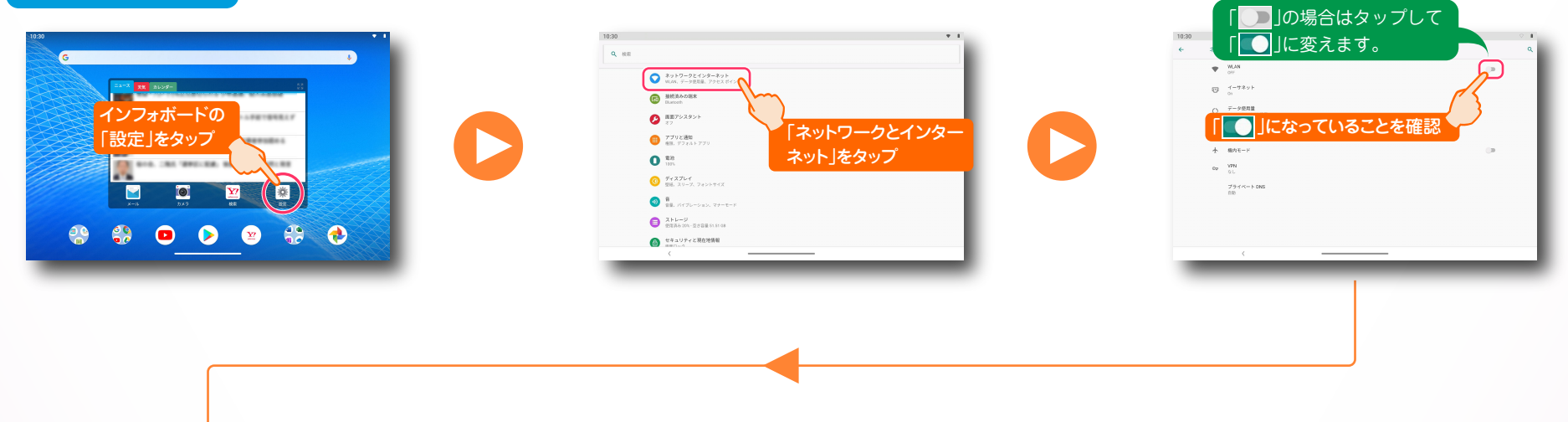

25

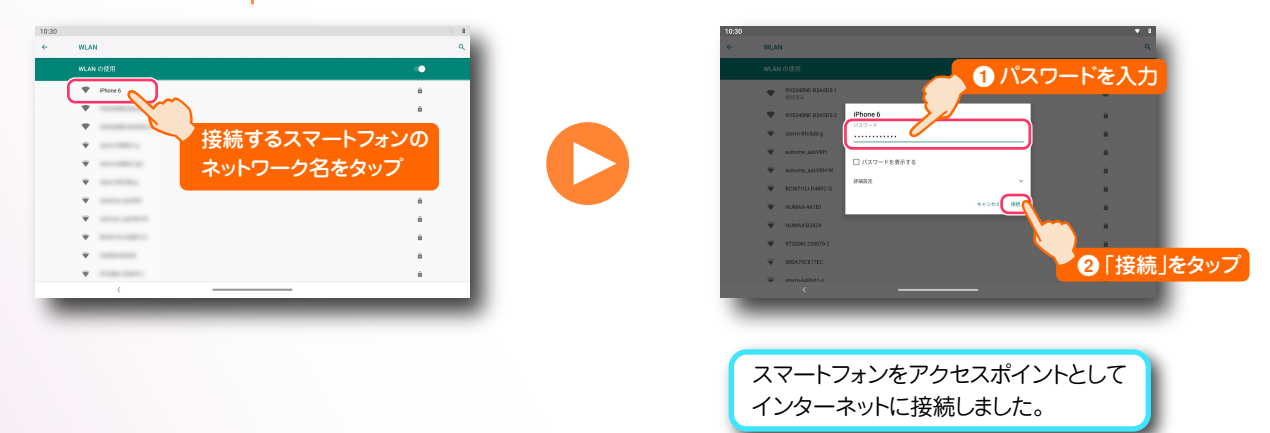

LAVIE Tab PC-TE710KAW かんたん!LAVIE Tab for Android

第1版 2020年1月 ©NEC Personal Computers, Ltd. 2020 NEC パーソナルコンピュータ株式会社の許可なく複製・改変などを行うことは できません。

NEC パーソナルコンピュータ株式会社 〒101-0021 東京都千代田区外神田四丁目14番1号 秋葉原UDX